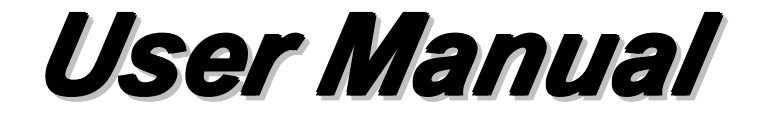

### Model: FI9805W

### **Outdoor HD Wireless IP Camera**

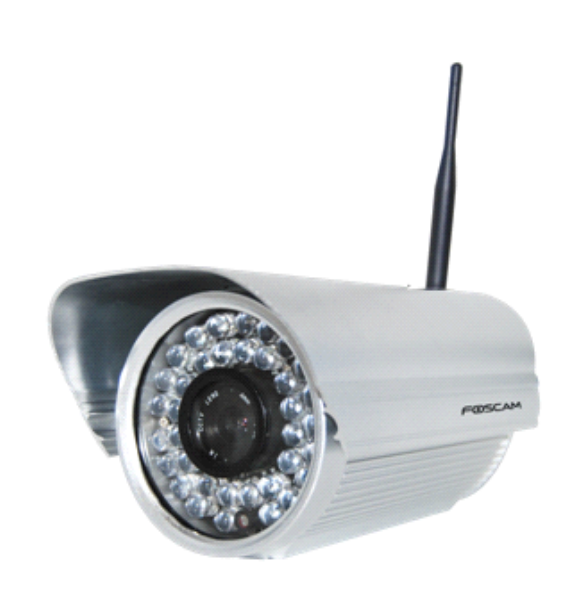

### Table of Contents

| 1 Overviews                    |    |
|--------------------------------|----|
| 1.1 Key Features               |    |
| 1.2 Read Before Use            |    |
| 1.3 Packing Contents           | 4  |
| 1.4 Physical Description       | 5  |
|                                |    |
| 2 Accessing the Network Camera | 7  |
| 2.1 Access the Camera in LAN   |    |
| 2.2 Access the Camera in WAN   | 11 |
| 2.3 Using the VLC player       |    |
| 3 Surveillance Software GUI    |    |
| 3.1 Login Window               |    |
| 3.2 Surveillance Window        |    |
| 4 Advanced Camera Settings     |    |
| 4.1 Device Status              |    |
| 4.1.1 Device Information       |    |
| 4.1.2 Device Status            |    |
| 4.1.3 Session status           |    |
| 4.1.4 Log                      |    |
| 4.2 Basic Settings             |    |
| 4.2.1 Camera Name              |    |
| 4.2.2 Camera Time              |    |
| 4.2.3 Mail Settings            |    |
| 4.2.4 User Accounts            |    |
| 4.2.5 Multi-Camera             |    |
| 4.3 Network                    | 41 |
| 4.3.1IP Configuration          | 41 |
| 4.3.2 PPPoE                    |    |
| 4.3.3 DDNS                     |    |
| 4.3.4WiFi                      |    |
| 4.3.5 UPnP                     |    |
| 4.3.6 Port                     |    |
| 4.4 Video                      |    |
| 4.4.1 Settings                 |    |
| 4.4.2 On Screen Display        |    |
| 4.4.3 Snapshot Settings        |    |
| 4.5 Alarm                      |    |

| 4.6 Record                      | 63 |
|---------------------------------|----|
| 4.7 Path Settings               |    |
| 4.8 Firewall                    | 65 |
| 4.9 System                      |    |
| 4.9.1 Back up& Restore settings | 66 |
| 4.9.2 System upgrade            |    |
| 4.9.3Factory Reset              | 68 |
| 4.9.4 Reboot System             |    |
| 5 Phone APPs                    |    |
| 5.1 APP for Android cell phones |    |
| 5.2 APP for iPhones             | 77 |
| 6 APPENDIX                      |    |
| 6.1 Frequently Asked Questions  | 84 |
| 6.2 Default Parameters          |    |
| 6.3 Specification               |    |
| 6.4 CE & FCC                    |    |
| 6.5 WARRANTY                    |    |
| 7 OBTAINING TECHNICAL SUPPORT   |    |

### **1 Overviews**

FOSCAM FI9805W is an integrated wireless IP Camera with a color CMOS sensor enabling viewing resolution 1280\*720. It combines a high quality digital video camera, with a powerful web server, to bring clear video to your desktop from anywhere on your local network or over the Internet.

FI9805W supports the industry-standard H.264 compression technology, drastically reducing file sizes and conserving valuable network bandwidth.

The IPCAM is based on the TCP/IP standard. There is a WEB server inside which could support Internet Explore. Therefore the management and maintenance of your device is simplified by using the network to achieve the remote configuration and start-up.

The camera is designed for outdoor surveillance applications such as courtyards, supermarket, and school. Controlling the IPCAM and managing images are simplified by using the provided web interface across the network utilizing wireless connectivity.

FOSCAM provides Phone APPs for Android and iPhone users, please search "Foscam ip cam viewer" and install it through APP Store, then you can view your camera directly as a computer.

### **1.1 Key Features**

- Standard H.264 video compression algorithm to satisfy the transmission of high definition video in narrow bandwidth network
- 1.0 Mega-Pixel
- Supports IE/Firefox/Google/Safari browser or any other standard browsers
- Supports WEP, WPA and WPA2 Encryption
- Wi-Fi compliant with wireless standards IEEE 802.11b/g/n
- IR night vision (Range:30m)
- Supports image snapshot
- Supports dual-stream
- Supports IR-Cut and the filter change automatically
- Embedded FOSCAM DDNS(dynamic domain name service) Service
- Supports remote viewing & record from anywhere anytime
- Multi-level users management with password protection
- Motion detection alert via email or upload image to FTP
- Supporting Third Party Domain name

- Providing Phone APPs for Android and iPhone users
- Supports multiple network protocols: HTTP /HTTPS/ RTSP/ TCP /IP /UDP /FTP /DHCP /DDNS / UPNP
- Providing Central Management Software to manage or monitor multi-cameras

### **1.2 Read Before Use**

Please first verify that all contents received are complete according to the Package Contents listed below. Before the Network Camera is installed, please carefully read and follow the instructions in the Quick Installation Guide to avoid damage due to faulty assembly and installation. This also ensures the product is used properly as intended.

### **1.3 Packing Contents**

| • IPCAM×1                                      | ● CD×1                                          |
|------------------------------------------------|-------------------------------------------------|
| <ul> <li>Wi-Fi Antenna×1</li> </ul>            | <ul> <li>Quick Installation Guide ×1</li> </ul> |
| DC Power Supply×1                              | Warranty Card×1                                 |
| <ul> <li>Mounting bracket×1(option)</li> </ul> |                                                 |
| Network Cable×1                                |                                                 |

### **1.4 Physical Description**

### **Front Panel**

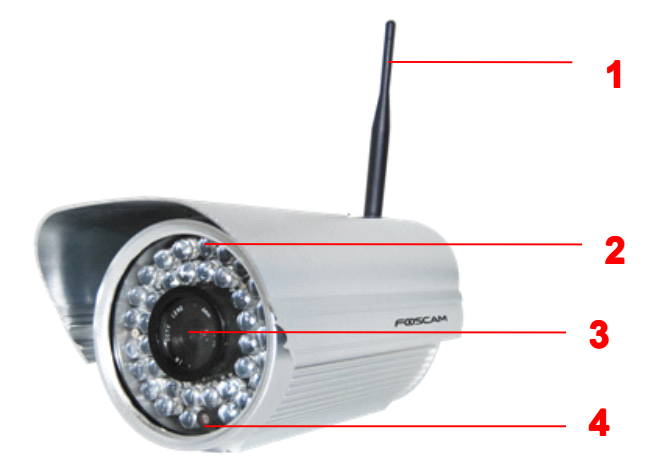

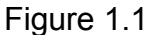

- 1 WIFI Antenna: Wireless Antenna
- 2 Infrared LED: 36 IR LEDs
- 3 LENS: CMOS sensor with fixed focus lens
- **4 Induction IC**

### Interface

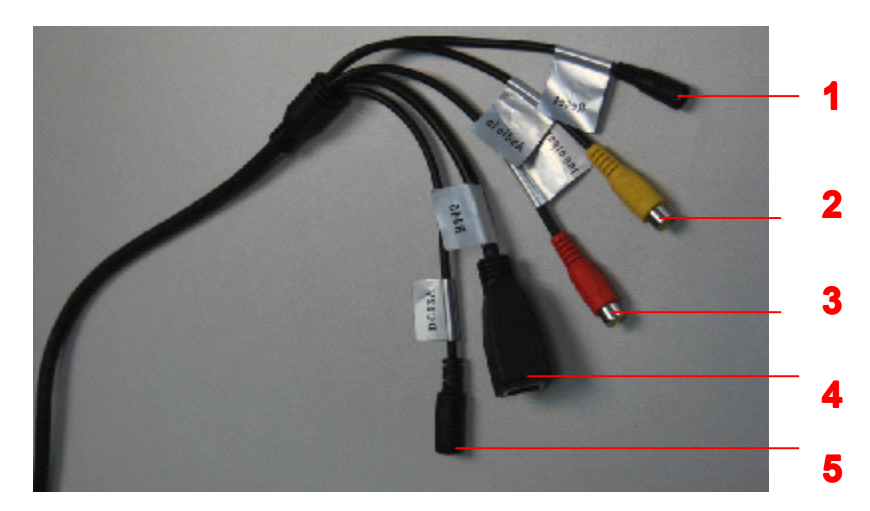

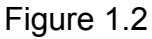

- **1**) **Reset button :** Press and hold on the reset button for 5 seconds. Releasing the reset button, the password will back to the factory default administrator password. The default administrator user is admin with no password.
- 2) Audio input interface: The jack is used to plug external microphone.

3) Audio output interface: The jack is used to plug external speakers.

**4**) **LAN:** 10/100M adaptive Ethernet interface. Through this interface, IPCAM can be connected with various network devices, such as hub, router, etc.

5) **Power Interface:** Connect the external power adapter, request for 12V/2A power.

### **Bottom View**

There are up to three labels located at the bottom of the camera; this is an important feature of original Foscam cameras. If your camera does not have labels as shown in Figure 1.3, it may be a clone. Cloned Foscam cameras can not use original firmware and are not eligible for warranty or technical services.

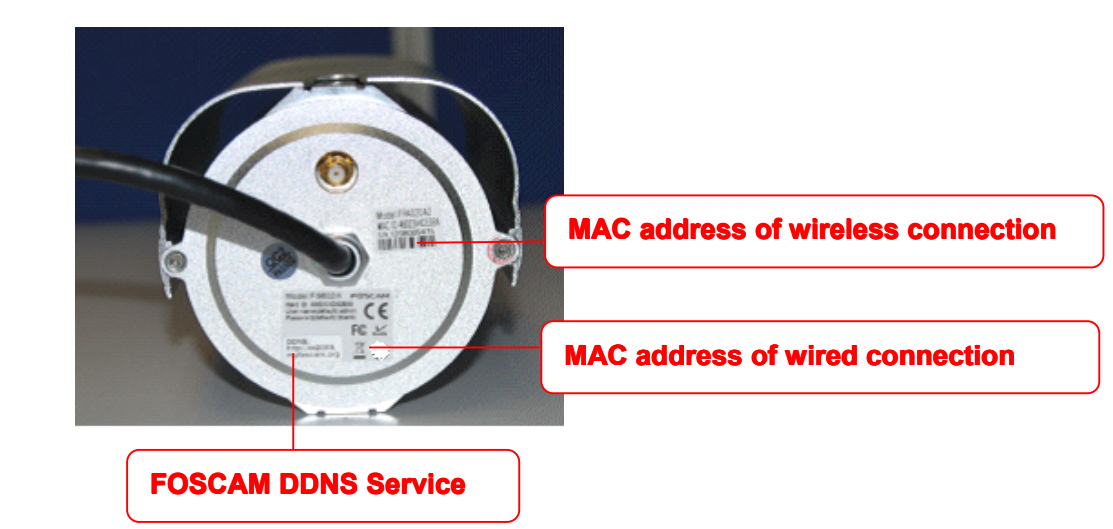

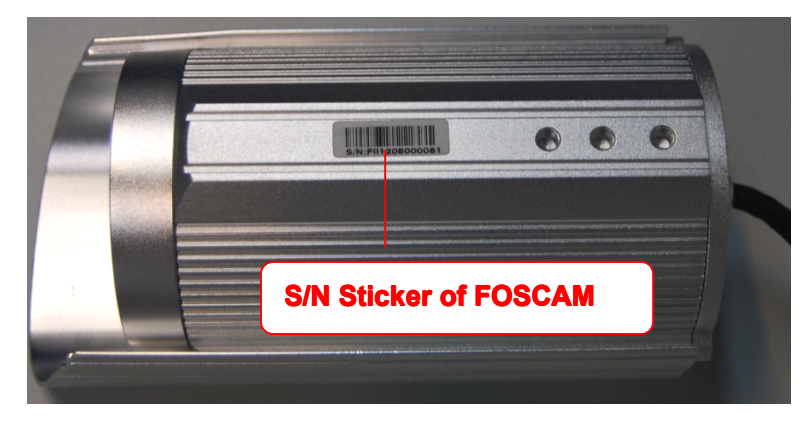

Figure 1.3

### **2 Accessing the Network Camera**

This chapter explains how to access the network camera through web browsers and RTSP players.

### 2.1 Access the Camera in LAN

This camera support HTTP and HTTPS protocols, so here will allow you to use HTTP and HTTPS port no.

#### (1) Http:// LAN IP + Http Port no.

Double click the IP Camera Tool icon and it should find the camera's IP address automatically after you plug in the network cable.

| 🎥 IP Camera | a Tool |                      |          |  |
|-------------|--------|----------------------|----------|--|
| anonynous   |        | Http://192.168.8.100 | D:8000 H |  |
|             |        |                      |          |  |
|             |        |                      |          |  |
|             |        |                      |          |  |

Figure 2.1

Double click the IP address of the camera; your default browser will open to the camera login page.

### (2) Https:// LAN IP + Https Port no.

The default Https port no. is 443. You can use the url to access the camera: <u>https:// LAN IP +</u> <u>HTTPS port.</u>

Go to Settings - Network - Port panel, you can see and change the https port no.

|            | (   | Save Refresh |
|------------|-----|--------------|
| HTTP Port  | 88  |              |
| Media Port | 88  |              |
| HTTPS Port | 443 |              |

Figure 2.2

Sometimes you need to add the url to the Trusted Sites,

Open Internet Explorer if it is not already opened. Click on Tools, then click Internet Options.

Next, click the Security tab, then click the Trusted sites button.

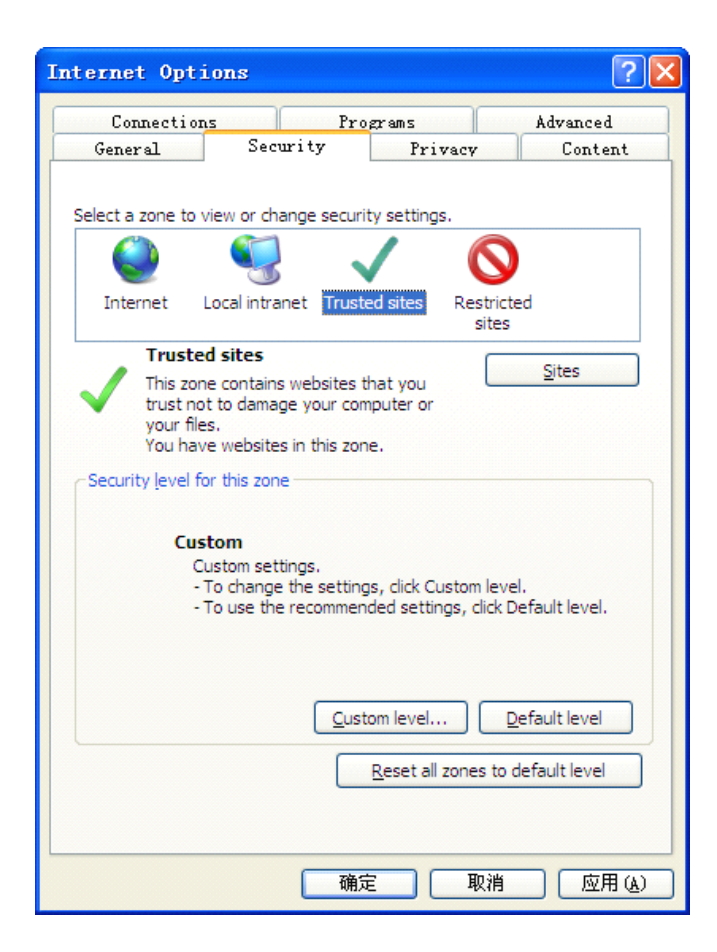

Figure 2.3

For **Firefox**, you can add the trusted as the following way:

Tools ---- Options ---- Advanced --- View Certificates --- Servers

| Options        |                       |             |                  |                    |             |                    | X        |
|----------------|-----------------------|-------------|------------------|--------------------|-------------|--------------------|----------|
|                |                       | 页           |                  | OP                 |             | $\bigcirc$         | Į.       |
| General        | Tabs                  | Content     | Applications     | Privacy            | Security    | Sync               | Advanced |
| General No     | twork Up              | late Encry  | ption            |                    |             |                    |          |
| Protoco<br>Vse | ls<br>SSL <u>3</u> .0 |             |                  | 🛛 Use TLS .        | <u>1</u> .0 |                    |          |
| -Cantifi       |                       |             |                  |                    |             |                    |          |
| When a         | cates<br>server re    | quests my j | personal certif: | icate:             |             |                    |          |
| O Sele         | ect one au            | tomaticall  | y 💽 Askmee       | very t <u>i</u> me |             |                    |          |
|                |                       |             |                  |                    |             |                    |          |
| View C         | ertificat             | es Revo     | cation Lists     | <u>V</u> alidation | n Securi    | t <u>y</u> Device: | 5        |
|                |                       |             |                  |                    |             |                    |          |
|                |                       |             |                  |                    |             |                    |          |
|                |                       |             |                  |                    |             |                    |          |
|                |                       |             |                  |                    |             |                    |          |
|                |                       |             |                  |                    |             |                    |          |
|                |                       |             |                  |                    |             |                    |          |
|                |                       |             |                  |                    |             |                    |          |
|                |                       |             |                  |                    |             |                    |          |
|                |                       |             | C                | OK                 | Cancel      |                    | Help     |

Figure 2.4

Click View Certificates, and go to Servers option.

| Certificate Lanager                 |                 |                    |                      |    |
|-------------------------------------|-----------------|--------------------|----------------------|----|
| our Certificates People Se          | ervers Authori  | ties Others        |                      |    |
| You have certificates on t          | file that ident | ify these servers: |                      |    |
| Certificate Name                    | Server          | Lifetime           | Expires On           |    |
| 🖃 (Unknown)                         |                 |                    | -                    |    |
| (Not Stored)                        | 192. 168. 8. 12 | 5:443 Permanent    |                      |    |
| 🖃 The USERTRUST Network             |                 |                    |                      |    |
| addons.mozilla.org                  | *               | Permanent          | 2014-3-15            |    |
| global trustee                      | *               | Permanent          | 2014-3-15            |    |
| kuix. de                            | *               | Permanent          | 2011-4-17            |    |
| login.live.com                      | *               | Permanent          | 2014-3-15            |    |
| login.skype.com                     | *               | Permanent          | 2014-3-15            |    |
| login. yahoo. com                   | *               | Permanent          | 2014-3-15            |    |
| login. yahoo. com                   | *               | Permanent          | 2014-3-15            |    |
| login. yahoo. com                   | *               | Permanent          | 2014-3-15            |    |
|                                     |                 |                    | 0014 0 15            | _  |
| <u>Y</u> iew···· <u>E</u> dit Trust | Import.         | • Export…          | Delete Add Exception | n  |
|                                     |                 |                    |                      | _  |
|                                     |                 |                    |                      | UK |

Figure 2.5

### Go to Add Exception panel.

| Add Security Exception                                                                              |                                                    |
|----------------------------------------------------------------------------------------------------|----------------------------------------------------|
| You are about to override how Firefox :<br>Legitimate banks, stores, and oth<br>ask you to do this. | identifies this site.<br>Ler public sites will not |
| Server                                                                                              | Enter the camera's url, here                       |
| Location: https://192.168.8.129:443                                                                 | take https://192.168.8.129:443                     |
| Certificate Status<br>This site attempts to identify itself with in<br>information.                 | for example                                        |
| Trong Site                                                                                          |                                                    |
| Certificate belongs to a different site, which theft.                                               | h could indicate an identity                       |
| Unknown Identity                                                                                    |                                                    |
| Certificate is not trusted, because it hasn't authority.                                            | been verified by a recognized                      |
|                                                                                                    |                                                    |
|                                                                                                    |                                                    |
|                                                                                                    |                                                    |
|                                                                                                    |                                                    |
| ✓ Permanently store this exception                                                                  |                                                    |
| Confirm S.                                                                                          | ecurity Exception Click this button to add it      |

Figure 2.6

### 2.2 Access the Camera in WAN

### 2.2.1 Static IP Addresses

Users who have static IP addresses do not need to set DDNS service settings for remote access. When you have finished connecting the camera using the LAN IP address and port forwarding, you can access the camera directly from the Internet using the WAN IP address and port number.

### How to Obtain the WAN IP address from a public website

To obtain your WAN IP address, enter the following URL in your browser: <u>http://www.whatismyip.com</u>.The webpage at this address will show you the current WAN IP.

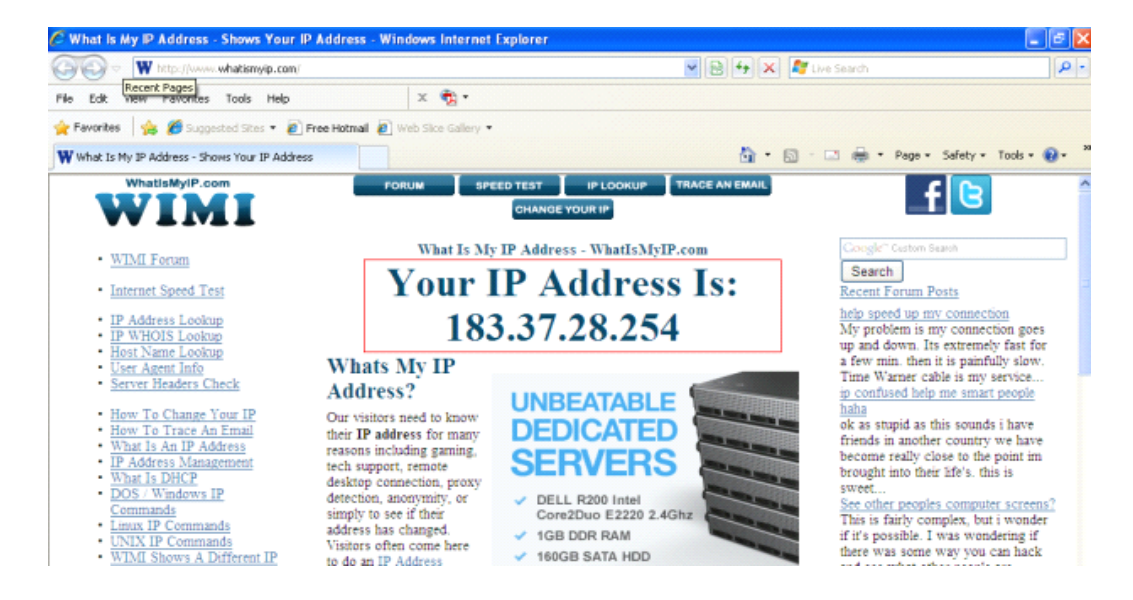

Figure 2.7

#### Access your IP Camera from the Internet

You can access the IP Camera from the Internet (remote access). Enter the WAN IP address and port number in your standard browser. For example, you would enter <u>http://</u><u>183.37.28.254:85</u>

**Note** Make sure port forwarding is successful. You can do port forwarding two ways.

1) Login to your router to enable the "UPNP" function. You can then login to the camera as administrator, choose **Network,** and then choose **UPnP** to enable UPnP. Make sure that the status of UPnP reads "UPnP Successful" on the Device Status page.

2) Do port (HTTP port and Media port) forwarding manually. (See Figure 2.11 for further details) If your router has a Virtual Server, it can do port forwarding. Add the camera's LAN IP and port

which you had set earlier to your router's port forwarding settings.

**Note:** If you plug the camera into a router, it will have a dynamic IP address and you need to set DDNS service settings to view it remotely.

### 2.2.2 Dynamic IP Addresses

DDNS is a service that allows your IP Camera, especially when assigned with a dynamic IP address, to have a fixed host and domain name. This means that even though your WAN IP address is constantly changing, you will have a fixed hostname you can use to access your cameras at all times. You can access the camera directly from the Internet using the hostname and port number.

### What is the HTTP Port no.?

### 1) Default HTTP Port is 88

All cameras have the default HTTP port of 88. For example, if the LAN IP link of the camera is <u>http://192.168.8.102:88</u>, this means that the camera's HTTP port is 88. You can change port 88 to another port if you'd like such as 2000 or 8090, which will not be conflict with other existing ports like 25, 21,10000.Here you can set the port no. between 1 and 65535.

### 2) Change the default http no.88 to another one.

## How to assign a different HTTP Port No. and fixed the LAN IP of the camera by the IP Camera Tool?

**Step 1:** Open the IP Camera Tool, select the camera you would like to change the port of, right click on the IP address, and click on "Network Configuration", this brings up the network configuration box as shown in **Figure 2.8 and 2.9**.

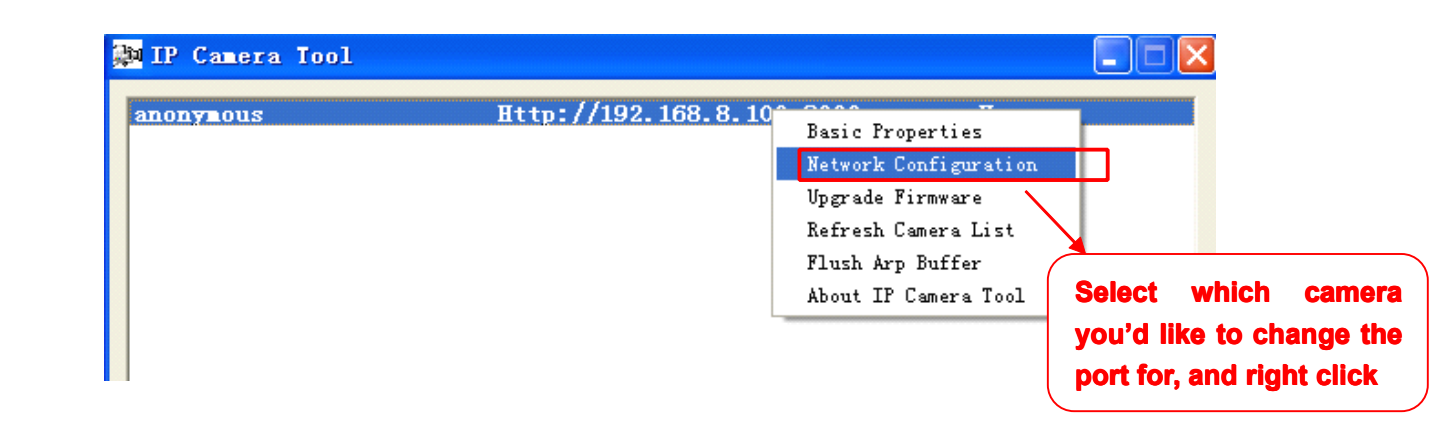

| 🚂 IP Camera Tool |                    |                   |   |              |             |
|------------------|--------------------|-------------------|---|--------------|-------------|
| IPCAL            | IPCAN Network Co   | nfiguration 🛛 🔀   | H |              |             |
|                  | 🔲 Obtain IP from 1 | DHCP server       |   |              |             |
|                  | IP Address         | 192 .168 . 8 .102 |   |              |             |
|                  | Subnet Mask        | 255 .255 .255 . 0 |   |              |             |
|                  | Gateway            | 192 .168 . 8 . 1  |   |              |             |
|                  | DNS Server         | 192 .168 . 8 . 1  |   |              |             |
|                  | Http Port          | 2000              |   | Modify the H | ttp Port.   |
|                  | User               | admin             |   |              |             |
|                  | Password           | ****              |   | Enter the Us | sername and |
|                  | (OK                | Cancel            |   | password, o  | lick OK.    |
|                  |                    |                   |   |              |             |

Figure 2.8

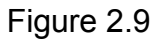

**Step 2:** Enter the username and password of the Administrator (default username is admin with a blank password), and click "OK" to apply changes.

**Step 3:** Wait around 10 seconds, you'll see that the camera's LAN IP address has changed. In our example it was changed to 2000, so we see http://192.168.8.102:2000 in IP Camera Tool. Also, the LAN IP address is now fixed at a static IP address of http://192.168.8.102:2000. This IP address will not change even if the camera is powered off and back on, the camera will remain on this LAN IP address. This is very important that a static LAN IP address is set, or you may have problems later with remote access and seeing the camera remotely if the camera loses power and reconnects on a different LAN IP address. Make sure you set a static LAN IP address!

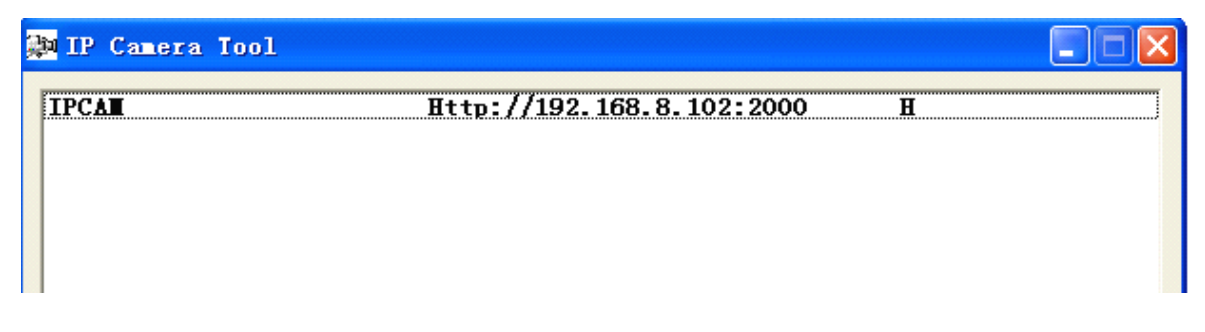

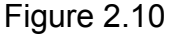

### What is Port forwarding?

If you have never done port forwarding before, you can open and view the following link to understand the basic concept. Port forwarding allows for outside connections to access a specific device on your network from anywhere in the world. Every router automatically blocks any incoming connections for safety purposes. Using port forwarding, you are telling your router to allow a connection through a certain port (you can think of it as a gateway) into your router. You set this port to a specific device, in our case an IP Camera, so it can be accessed from anywhere in the world.

Click this link to learn more about port forwarding: <u>http://portforward.com/help/portforwarding.htm</u>

### How do we configure Port Forwarding?

#### For this section, we will be using an example:

#### Let's say the camera's LAN IP address is http://192.168.8.100:2000

**<u>Step 1</u>**: Login to the router, and go to your router's port forwarding or port triggering menu. Sometimes this is also under the name of Virtual Server or NAT.

# Using the Linksys brand router as an example, we would log into the router, and go to the Applications & Gaming menu. We would then click on the "Single Port Forwarding" sub-menu.

**<u>Step 2</u>**: Create a new column using the LAN IP address & HTTP Port of the camera within the router as shown below, then push OK or Submit to save your settings:

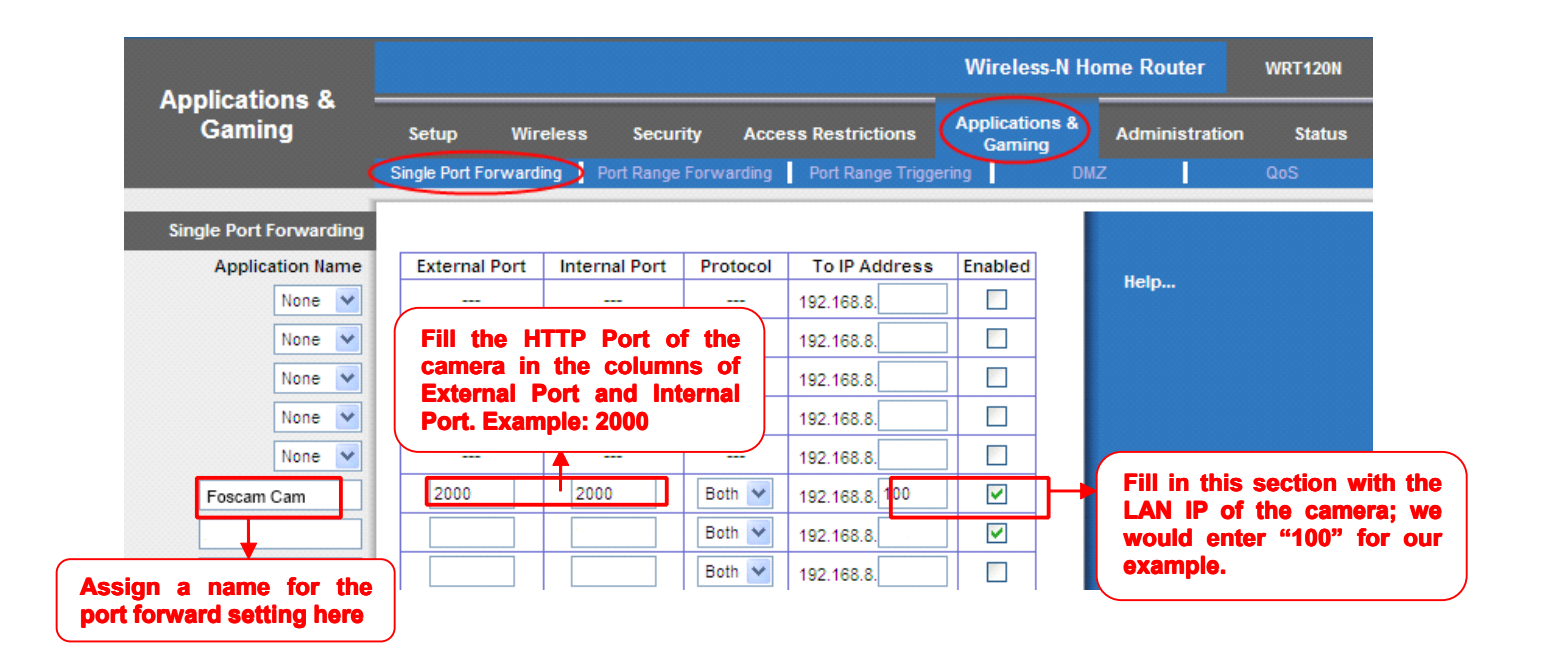

### First method :

### Use the embedded DDNS to access the camera via the Internet

Each Foscam camera has an embedded unique DDNS domain name, the format of this domain name is <u>xxxxx.myfoscam.org.</u> On the bottom of the camera, you can see the domain name sticker with this information on it.

For example, we can use **<u>test09.myfoscam.org</u>**. In the camera, click Settings at the top, click "Network" on the left, then click "DDNS" to get to the DDNS settings page. Here you can see the unique domain name of your camera.

|                     |                     | C Save Refresh          |
|---------------------|---------------------|-------------------------|
| Enable DDNS 🔽       |                     |                         |
| Manufacturer's DDNS |                     |                         |
| Manufacturer's DDNS | test09.myfoscam.org | Restore DDNS to factory |
|                     |                     |                         |
| Third Party DDNS    |                     |                         |
| Domain              |                     |                         |
| DDNS Server Address | None                | ▼                       |

Figure 2.12

Now you can use "http://**Domain name + HTTP Port"** to access the camera via the Internet. Take hostname **test09.myfoscam.org** and **HTTP Port of 2000** for example, the URL link to access the camera via the Internet would be <u>http://test09.myfoscam.org:2000</u>.

### Second method :

Use the Third party DDNS to access the camera via the Internet

Step 1, Please go to the third party DDNS website(such as <u>www.no-ip.com</u>) to create a free hostname.

#### Step 2, DO DDNS Service Settings within the Camera

Please set **DDNS Settings** within the camera by **hostname**, a **user name** and **password** you've got from <u>www.no-ip.com</u>

Take hostname ycxgwp.no-ip.info, user name foscam, password foscam2012 for example.

Firstly, goes to option of DDNS Settings on the administrator panel.

**Secondly,** select No-lp as a server.

**Thirdly,** fill **foscam** as DDNS user, fill password **foscam2012** as DDNS password, fill **ycxgwp.no-ip.info** as DDNS domain and server URL, Then click save to make effect. The camera will restart and to take the DDNS settings effective.

**Fourthly,** after the restart, login the camera, and go to option of **Device Status** on the administrator panel, and check if the DDNS status is successful.

If failed, please double check if you have input the correct hostname, user name, and password, and try to redo the settings.

### Note

If you have set Third Party DDNS successfully ,the Foscam Domain Name will be invalid. The Third Party DDNS and the Foscam Domain Name cannot work at the same time, the last time you configured will take effect.

### 2.3 Using the VLC player

This camera supports RTSP streaming, here you can view the camera using VLC player.

#### **RTSP URL** <u>rtsp:// [user name][:password]@IP:HTTP port number/videosream</u>

The part in the square brackets may be omitted.

#### user name & password:

The user name and password to access the camera. This part can be omitted.

#### <u>IP:</u>

WAN or LAN IP address.

#### Videostream:

Here support three mode: videoMain, videoSub and audio. When the network speed is bad, here you had better select videoSub. If you select audio, you can only hear the sound but cannot see the video.

#### For example:

IP: 192.168.1.11 HTTP Port number: 88 User name: admin Password: 123

Here I can enter one of the following URLs in the VLC.

- 1) rtsp://admin:123@192.168.1.11:88/videoMain
- 2) rtsp:// @192.168.1.11:88/videoMain
- 3) rtsp://:123@192.168.1.11:88/videoMain
- 4) rtsp://admin@192.168.1.11:88/videoMain

Open the VLC, and go to Media $\rightarrow$ Open Network Stream option, then enter the URL into VLC.

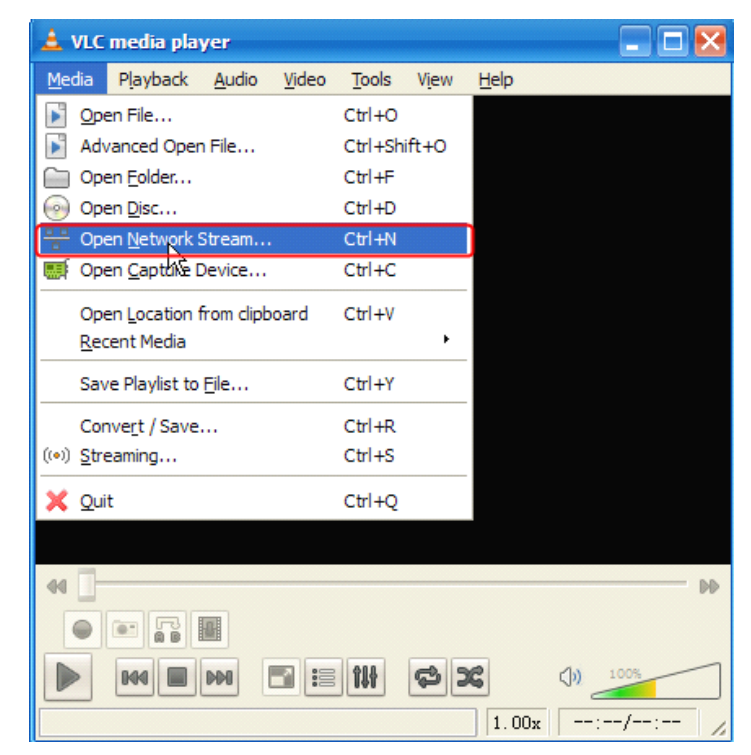

Figure 2.13

| 🛓 Open Iedia                                                                                                    | ? 🛛            |
|----------------------------------------------------------------------------------------------------|----------------|
| Network Protocol                                                                                                    | ]              |
| Please enter a network URL:                                                                                                    | ~              |
| http://www.example.com/stream.avi<br>rtp://0:1234<br>mms://mms.examples.com/stream.asx<br>rtsp://server.example.org:8080/test.sdp<br>http://www.yourtube.com/watch?v=gg64x |                |
| Show more options                                                                                                    | <u>C</u> ancel |

Figure 2.14

Sometimes you may need to enter the user name and password again. Click OK and you can see the real-time preview.

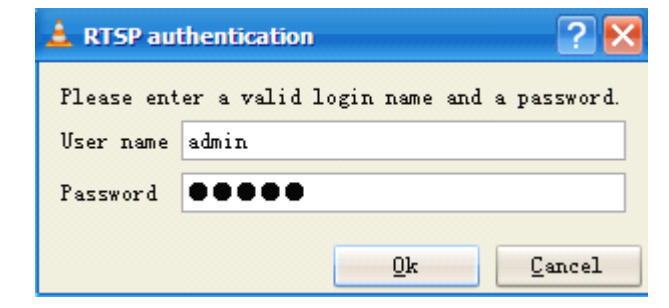

Figure 2.15

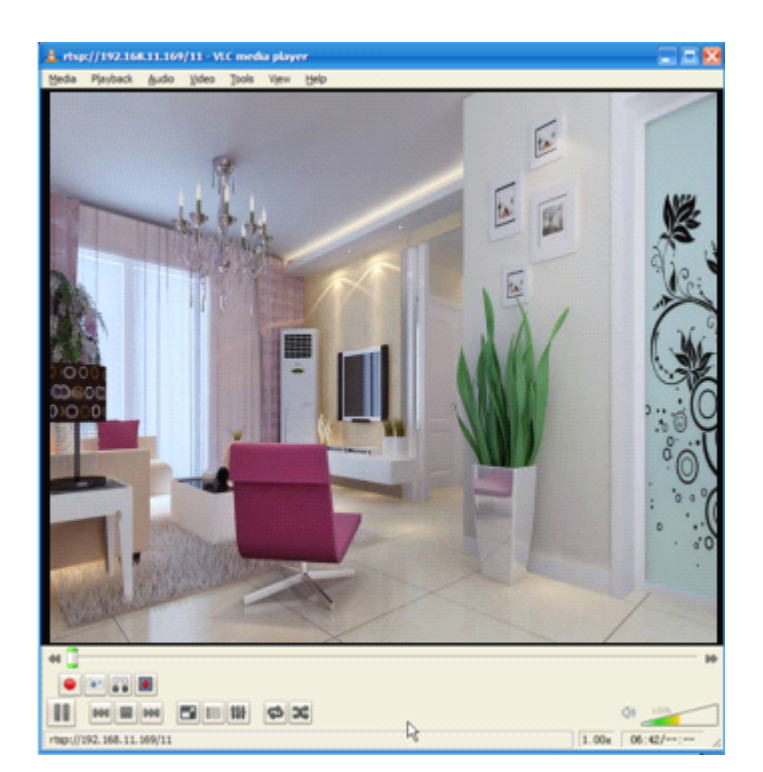

Figure 2.16

If you cannot play the video in the VLC player, please check the port mapping. You can read Quick Installation Guide about How to configure port forwarding.

### NOTE:

If you modify the camera's username or password, you had better reboot the camera, or else the new username and password cannot take effect when you enter the authentication in the VLC.

### **3 Surveillance Software GUI**

Please refer to the Quick Installation Guide if you install the camera at first time. After finishing quick installation, you can take time to learn the operation of the software.

### 3.1 Login Window

| Username | admin         |       | - 1 |
|----------|---------------|-------|-----|
| Password |               |       |     |
| Stream   | Main stream 💌 | ]     | - 2 |
| Language | English       | ]     | - 3 |
|          |               | Login | - 4 |

Figure 3.1

### Please check the login window above, it was divided to 4 sections from no. 1 to 4.

### Section1 Enter the User name and password

The default administrator username is admin with no password, please reset the password at first using and prevent unauthorized users login the camera (read chapter 3.2.4 about how to change).

### Section2 Stream

The camera supports two stream modes: Main stream and sub stream. If you want to access the camera form LAN, here you can select Main stream. If you want to access the camera from Internet, here we recommend sub stream.

Note: When the network bandwidth is badly you'd better select Sub Stream and the video will be

more fluency.

#### Section3 Select the language

You can select the language you need via click on the language dropdown list to switch.

#### Section4 Login the camera

Click Login button and you will see the surveillance windows.

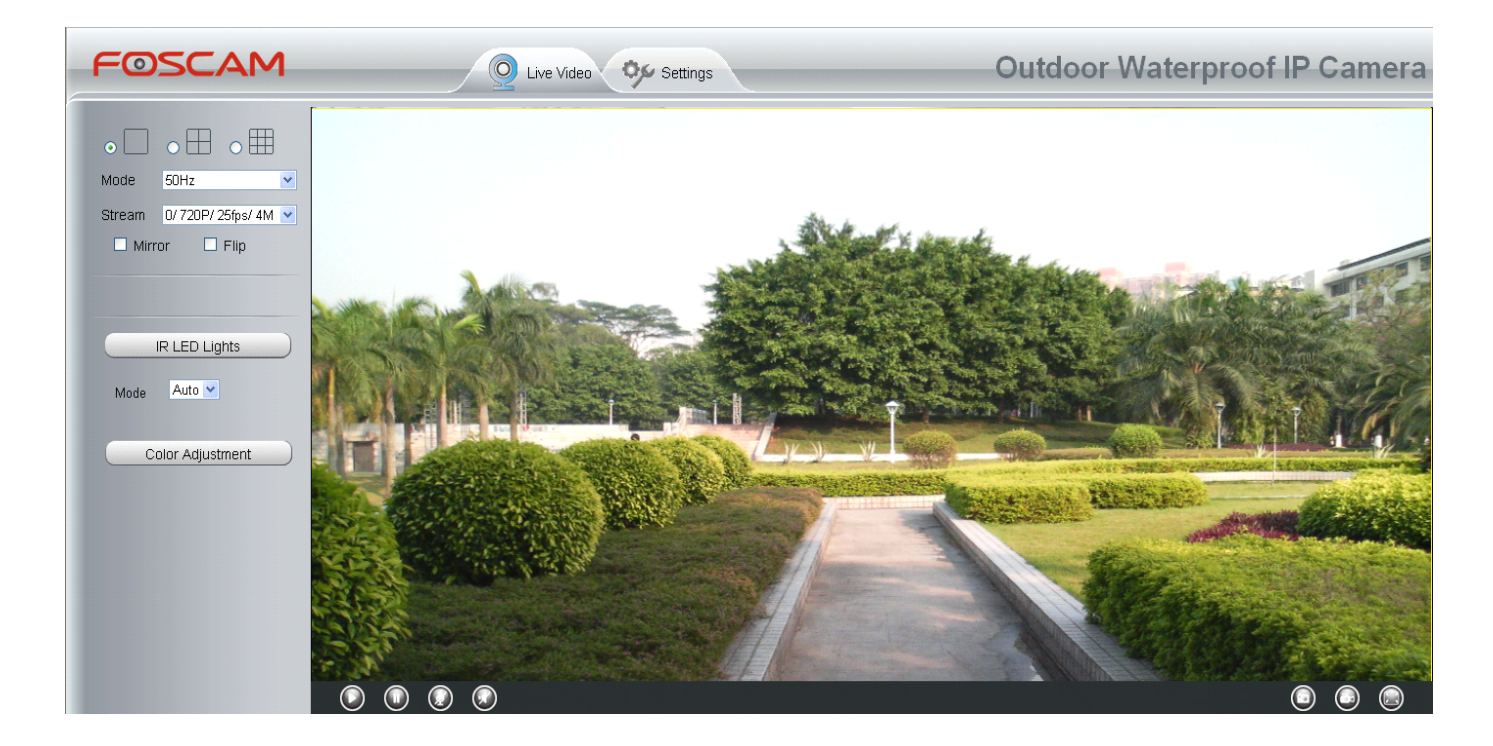

Figure 3.2

### **3.2 Surveillance Window**

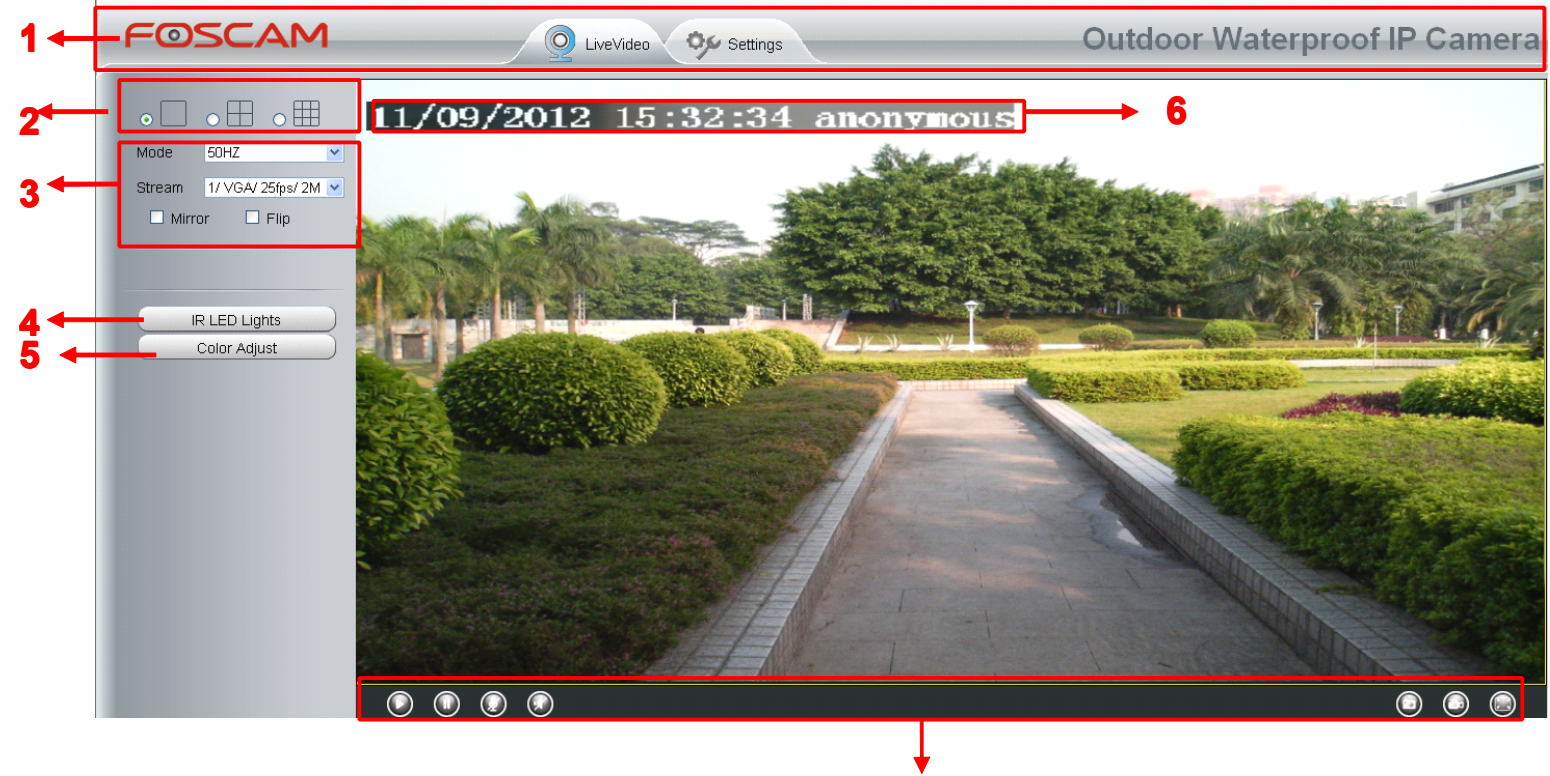

Figure 3.3

### Section1 FOSCAM Logo/ LiveVideo / Settings buttons

### FOSCAM: FOSCAM LOGO

LiveVideo Path to surveillance window. Click this button and back to the surveillance window

Settings: Path to Administrator Control Panel, Click it, and it will lead to Administrator Control Panel and do advanced settings.

### Section2 Multi-Device Window

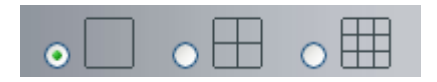

The firmware inside the camera supports up to maximum of 9 cameras being monitoring at the same time. You can add other cameras in multi-camera panel (read chapter 4.2.5).

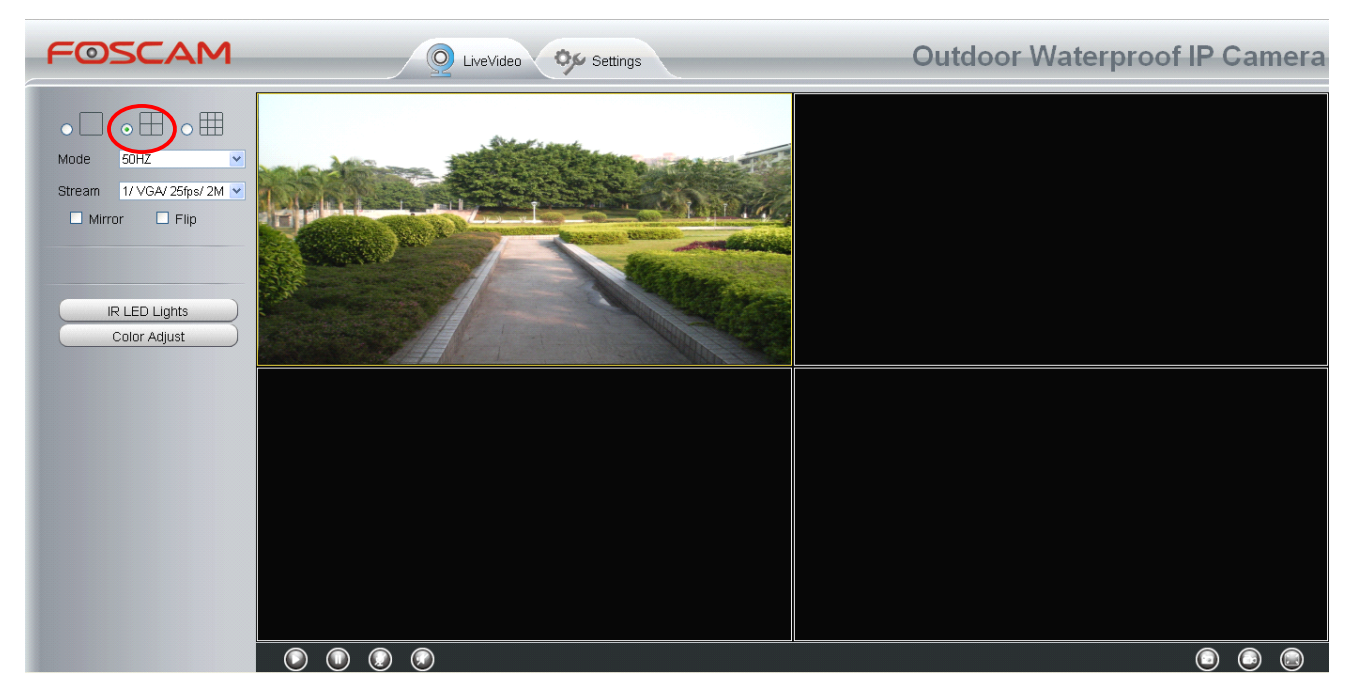

Figure 3.4

### Section3 Mode/ Stream / Mirror/ Flip buttons

#### <u>Mode</u>

1) 50HZ -----Indoor surveillance (Region: Europe, China)

2) 60HZ -----Indoor surveillance (Region: USA, Canada)

### <u>Stream</u>

The default Stream supports four modes: 0/720P/30fps/2M, 1/VGA/25fps/4M, 2/VGA/ 15fps/ 1M and 3/ VGA/10fps/200 The format of the stream type is **<u>Stream type no. / Resolution /</u> <u>Maximum frame rate/ Bit rate</u>** 

1) Stream type no. : The number is used to identify the stream type.

### 2) 720P/ VGA

There are two resolutions, the bigger one is 720P, and the smaller one (VGA) is 640x480 pixels. The bigger the resolution, the better of the image quality is. If you are accessing the camera via internet and want to get more fluent video streaming, please select resolution VGA.

#### 3) Maximum frame rate

When the video format is 50Hz, the maximum frame rate is 25 fps. When the video format is 60Hz, the maximum frame rate is 30 fps. You should lower frame rate when the bandwidth is limited. Normally, when the frame rate above 15, you can achieve fluently video.

### 4) Bit rate

Generally speaking, the larger the bit rate is, the clearer video will become. But the bit rate configuration should combine well with the network bandwidth. When the bandwidth is very

narrow, and bit rate is large, that will lead to video cannot play well.

You can reset the stream type on **Settings-> Video-> Settings** panel( chapter 4.4.1). After changing, please re-login the camera and you can see the modification.

#### Section4 IR LED Lights

| I    | R LED Lights |  |
|------|--------------|--|
| Mode | Off 💌        |  |
|      | Auto         |  |
|      | Off          |  |

Click IR LED Lights and there are two modes to adjust the infrared led: Auto and Off . The default mode is Auto.

Auto: Select it and the camera will adjust the infra led (on or off) automatically.

**Off:** Select it and turn off the infra led manually.

#### Section5 Image quality settings

In this page, you can tune Hue, Brightness, Contrast, Saturation, and Sharpness to get higher quality.

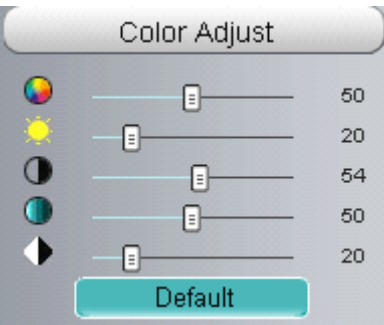

#### Section6 OSD

If you have added time and camera name in the video, you can see it in the live window.

Go to **Settings ---Basic settings---Camera name** panel, and you can change another device name. The default device name is anonymous.

Go to Settings ----Basic settings----Camera time panel and adjust the device time.

Go to Settings ---Video----On Screen Display panel, you can add or no add OSD.

Tel: 86 755 2674 5668 Fax: 86 755 2674 5168

### www.foscam.com

### Section7 Play/Stop/ Talk/Audio/ Snap/ Record/ Full screen button

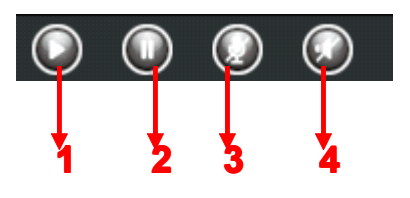

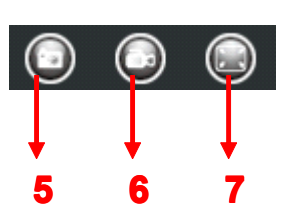

<u>1-----Play</u> Click it to play the video of the camera<u>2-----Stop</u> Click it to stop the video of the camera

**<u>3-----</u> Talk**: Click the button and the icon will become to  $\mathbf{O}$ , then talk to the microphone that connected with PC, people around the camera can hear your voice if the camera has connected with audio output device. Click the icon again and stop talking.

**<u>4-----</u> Audio** Click the button and the icon will become to  $\boxed{}$ , you can hear the sound around the camera if the camera has connected with other audio input device through the Audio Input port of the camera, Click the icon again and stop audio.

**<u>5-----</u> Snap:** Click it to make snapshot and it pop up a window which picture you snapshot, right click in the window and save the picture to anywhere you want.

**<u>6-----</u> Record:** Click the icon and the camera start recording, you can see a green dot in the live window. Click again and stop recording. The default storage path is C:\IPCamRecord. You can change the storage path: Go to **Settings- >Record-> Storage Location** panel.

<u>7-----Full Screen</u> Click it to make full-screen, or you can double click the surveillance screen to make full-screen. Double click again and exit full-screen.

### **Onscreen Mouse Control**

Right click the mouse and you can adjust the screen ration, full screen and Zoom up.

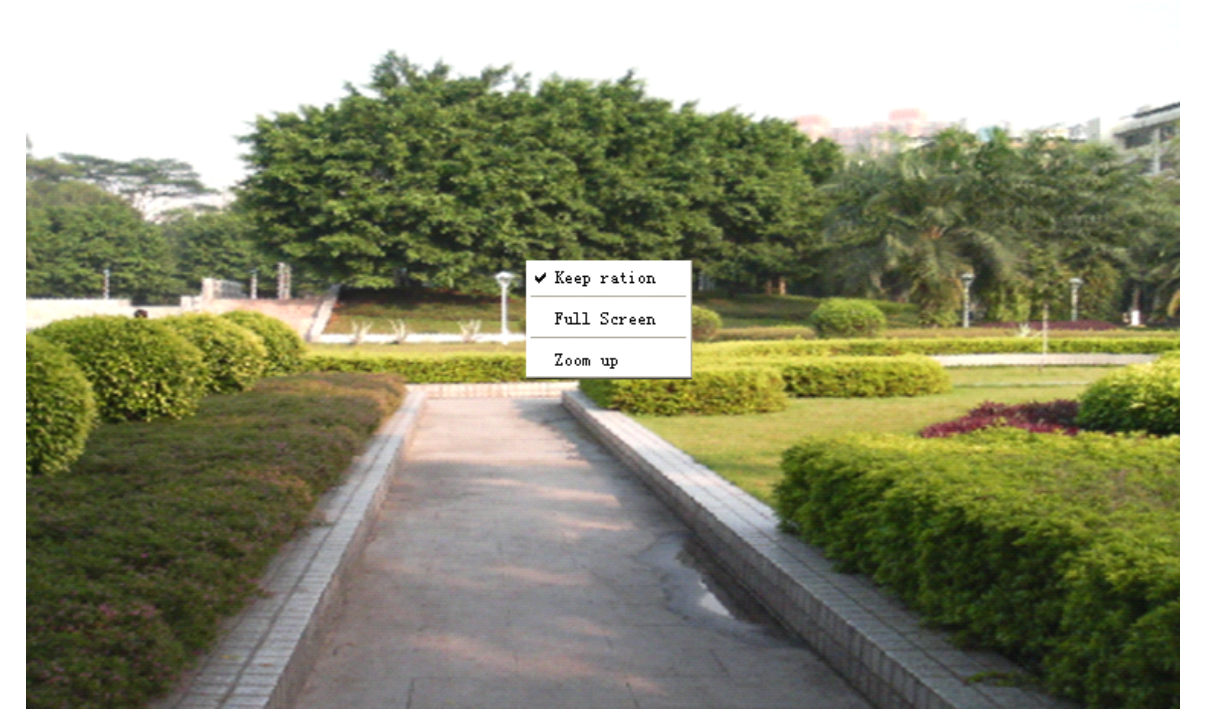

Figure 3.6

**Keep ration:** Select it and the camera will adjust the size of live window based on the computer monitor automatically.

Sometimes there is a black border around the video (Figure 3.7), please select **Keep ration** to get a better visual quality (Figure 3.3).

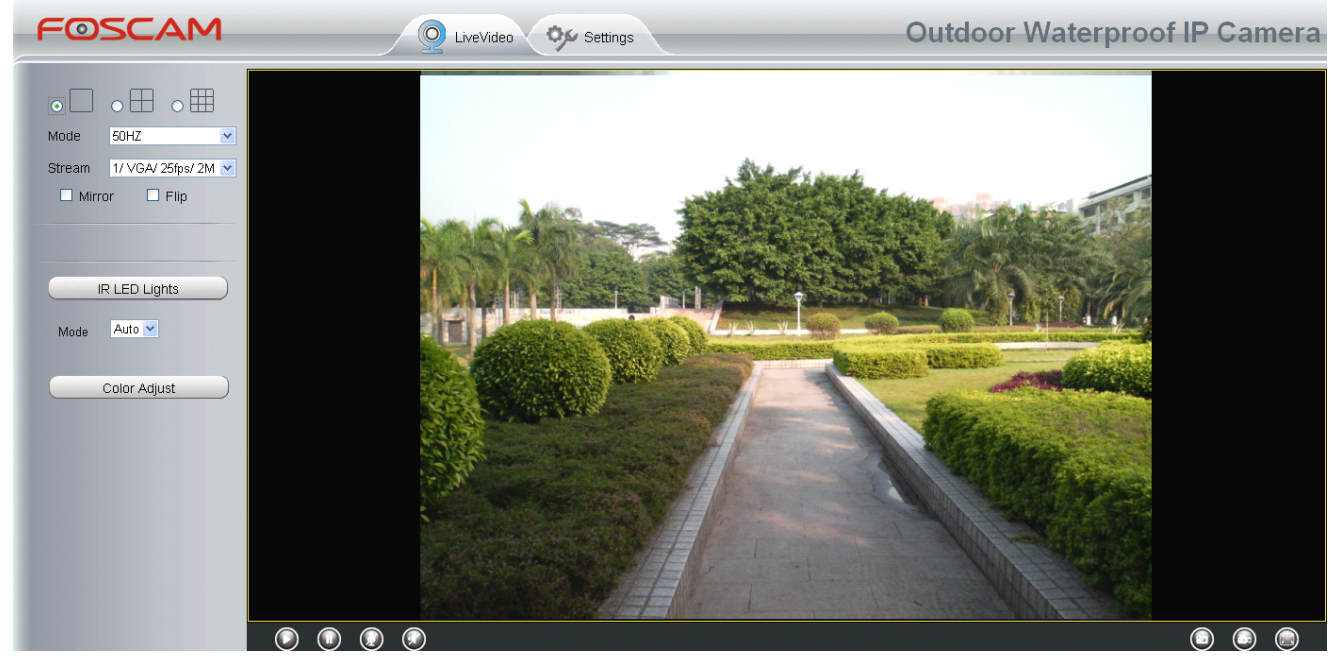

Figure 3.7

Full Screen: Select it and Click it to make full-screen, press ESC and exit full-screen.

**Zoom up/down:** Click it and the live view will be digital zoomed up, then click Zoom Down and the live view back to original size.

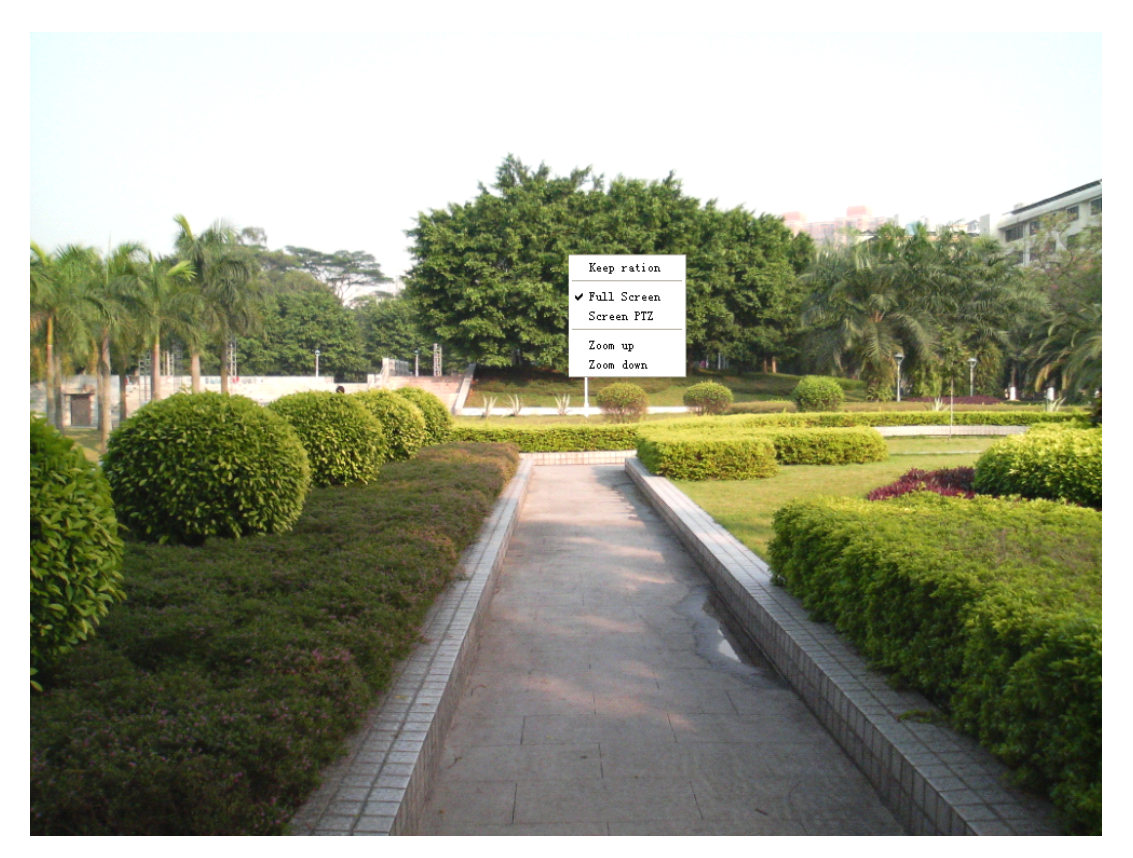

Figure 3.8

### NOTE:

**1** This camera don't support Pan/Tilt function, so here cannot allow to use Screen PTZ.

**2** For Mac OS, the plugin cannot support Onscreen Mouse function, so you cannot allow to use it.

### **4 Advanced Camera Settings**

Click the button "**Settings**", goes to Administrator Control Panel to make advanced camera settings.

### 4.1 Device Status

Device Status contains four columns: Device Information, Device Status, Session Status and Log, it will show you various information about your camera.

### **4.1.1 Device Information**

|                         | Refresh            |
|-------------------------|--------------------|
| Camera Name             | anonymous          |
| Camera ID               | 0000000001         |
| Camera Time             | 2013/3/18 13:29:53 |
| System Firmware Version | 1.4.1.5            |
| App Firmware Version    | 1.14.1.10          |
| Web Version             | 2.0.0.0            |
| Plug-In Version         | 2.0.0.0            |

Figure 4.1

**Camera Name:** The Device Name is a unique name that you can give to your device to help you identify it. Click Basic Settings and go to Device Name panel where you can change your camera name. The default device name is anonymous.

**Camera ID:** Display the MAC address of your camera. For example Device ID is 008414350787, the same MAC ID sticker is found at the bottom of the camera.

**Camera Time:** The system time of the device. Click **Basic Settings** and go to **Camera Time** panel and adjust the time.

System Firmware version: Display the System Firmware version of your camera.
App Firmware version: Display the application firmware version of your camera.
Web version: Display the web UI version of your camera
Plug-in version: Display the plug-in version of your camera

### 4.1.2 Device Status

On this page you can see device status such as Alarm status, NTP/DDNS status, WIFI status and so on.

|               | Refresh       |
|---------------|---------------|
| Alarm Status  | Disabled      |
| NTP Status    | Disable       |
| DDNS Status   | Disable       |
| UPnP Status   | Success       |
| WiFi Status   | Not connected |
| IR LED Status | Off           |

Figure 4.2

### 4.1.3 Session status

Session status will display who and which IP is visiting the camera now.

| Session status |           |                | Refresh |
|----------------|-----------|----------------|---------|
|                | User name | IP address     |         |
|                | admin     | 192.168.1.102  |         |
|                | admin     | 218.17.160.187 |         |

Figure 4.3

### 4.1.4 Log

|    |                     |           |                | 0                          |
|----|---------------------|-----------|----------------|----------------------------|
|    | Pages:83            |           | <-             | <1 <b>2</b> 3>> 🚺 Go       |
| NO | Time                | User      | IP             | Log                        |
| 1  | Click the na        |           | her and go     | to the                     |
| 2  | correspondi         | ng page t | o see more l   | ogs                        |
| 3  | 2012-09-18 01:29:51 | admin     | 192.168.1.102  | Log out                    |
| 4  | 2012-09-18 01:27:54 | admi F    | ill in one pag | ge number, click Go button |
| 5  | 2012-09-18 01:26:21 | admi a    | nd go to the   | corresponding page         |
| 6  | 2012-09-18 01:25:42 | admin     | 218.17.160.187 | Login                      |
| 7  | 2012-09-18 01:25:15 | admin     | 192.168.1.102  | Login                      |
| 8  | 2012-09-18 01:25:13 | admin     | 192.168.1.102  | Log out                    |
| 9  | 2012-09-18 01:24:46 | admin     | 192.168.1.100  | Login                      |
| 10 | 2012-09-18 01:21:44 | admin     | 192.168.1.102  | Login                      |

The log record shows who and which IP address accessed or logout the camera and when.

Figure 4.4

### **4.2 Basic Settings**

This section allows you to configure your Camera Name, Camera Time, Mail, User Accounts and Multi-Device.

### 4.2.1 Camera Name

Default alias is Anonymous. You can define a name for your camera here such as apple. Click **Save** to save your changes. The alias name cannot contain special characters.

|             |           | Save | Refresh |
|-------------|-----------|------|---------|
| Camera Name | anonymous |      |         |
|             |           |      |         |
|             |           |      |         |

Figure 4.5

### 4.2.2 Camera Time

This section allows you to configure the settings of the internal system clocks for your camera.

|                      |                          | Save                    | Refresh |
|----------------------|--------------------------|-------------------------|---------|
| Time Zone            | (GMT) Greenwich mean tin | ne; London, Lisbon, C 🛩 |         |
| Sync with NTP server |                          |                         |         |
|                      |                          |                         |         |
|                      |                          |                         |         |
| DO Time              | 2012-11-9                | 04 🕶 : 04 🕶 : 46 🕶 PM 🕶 |         |
| PCTIME               | Sync with PC             |                         |         |
| Date Format          | YYYY-MM-DD               | ~                       |         |
| Time Format          | 12-hour                  | ~                       |         |

Figure 4.6

**Time Zone:** Select the time zone for your region from the dropdown menu.

**Sync with NTP server**: Network Time Protocol will synchronize your camera with an Internet time server. Choose the one that is closest to your camera.

**Sync with PC:** Select this option to synchronize the date and time of the Network Camera with your computer.

Manually: The administrator can enter the date and time manually. Please select the date and

time format.

Click **Save** button to submit your settings.

### 4.2.3 Mail Settings

If you want the camera to send emails when motion has been detected, here **Mail** will need to be configured.

|                          | Save Refresh                                                                  |
|--------------------------|-------------------------------------------------------------------------------|
| Enable 🔽                 | 5                                                                             |
| SMTP Server              | smtp.gmail.com                                                                |
| SMTP Port                | 25                                                                            |
| Transport Layer Security | STARTTLS G-Mail only supports TLS at Port 465 and STARTTLS at Port 587 or 25. |
| Need Authentication      | Yes                                                                           |
| SMTP Username            | cuiyao93@gmail.com                                                            |
| SMTP Password            | Test                                                                          |
| Sender E-mail            | cuiyao93@gmail.com 3                                                          |
| First Receiver           | yaoyao@163.com                                                                |
| Second Receiver          | 4                                                                             |
| Third Receiver           |                                                                               |
| Fourth Receiver          |                                                                               |

Figure 4.7

**1----- SMTP Server/ Port /Transport Layer Security** Enter SMTP server for sender. **SMTP port** is usually set as 25. Some SMTP servers have their own port, such as 587 or 465, and Transport Layer Security usually is None. If you use Gmail, Transport Layer Security must be set to TLS or STARTTLS and SMTP Port must be set to 465 or 25 or 587, which port you choose should be decided by which Transport Layer Security you select.

2-----SMTP Username/ password: ID account and password of the sender email address

3----- Sender E-mail Mailbox for sender must support SMTP

4----- Receiver Mailbox for receiver need not support SMTP, you can set 4 receivers

5----Save Click Save to take effect

**<u>6----Te st</u>** Click **Test** to see if Mail has been successfully configured.

Click **Test** to see if Mail has been successfully configured.

|                          | Save Refresh                                                                           |
|--------------------------|----------------------------------------------------------------------------------------|
| Enable 💌                 |                                                                                        |
| SMTP Server              | smtp.gmail.com                                                                         |
| SMTP Port                | 25                                                                                     |
| Transport Layer Security | STARTTLS STARTTLS G-Mail only supports TLS at Port 465 and STARTTLS at Port 587 or 25. |
| Need Authentication      | No                                                                                     |
| SMTP Username            | yaoyao@gmail.com                                                                       |
| SMTP Password            | Test resul                                                                             |
| Sender E-mail            | yaoyao@gmail.com                                                                       |
| First Receiver           | yaoyao@163.com                                                                         |
| Second Receiver          |                                                                                        |
| Third Receiver           |                                                                                        |
| Fourth Receiver          |                                                                                        |

Figure 4.8

If the test success, you can see the **Success** behind the Test, at the same time the receivers will receive a test mail.

| ≪返回│  回复  回复全部  转发  删除  彻底删除  举报  标记为…    移动到…                                                                                                    |
|----------------------------------------------------------------------------------------------------|
| IPCamera SMTP test mail $\diamondsuit$                                                                                                    |
| 发件人: <b>foscam IPCamera</b> <yaocuixiang@163.com> III<br/>时 间:2012年9月13日(星期四) 上午9:50<br/>收件人:<b>411678364</b> &lt;411678364@qq.com&gt;</yaocuixiang@163.com> |
|                                                                                                    |
| This is a test mail send by your IPCamera                                                                                                    |
|                                                                                                    |
|                                                                                                    |
| 快捷回复给:foscam IPCamera                                                                                                    |
| Figure 4.9                                                                                                    |

If the test fails with one of the following errors after clicking **Test, verify** that the information you entered is correct and again select **Test**.

- 1) Cannot connect to the server
- 2) Network Error. Please try later
- 3) Server Error

4) Incorrect user or password

5) The sender is denied by the server. Maybe the server need to authenticate the user, please check it and try again

- 6) The receiver is denied by the server. Maybe because of the anti-spam privacy of the server
- 7) The message is denied by the server. Maybe because of the anti-spam privacy of the server
- 8) The server does not support the authentication mode used by the device

### 4.2.4 User Accounts

Here you can create users and set privilege, **visitor**, **operator** or **administrator**. The default administrator user accounts are admin with a blank password.

|     |          |               |           | (               |
|-----|----------|---------------|-----------|-----------------|
| NO. | Username | Privilege     | Username  |                 |
| 1   | admin    | Administrator | Privilege | Visitor 💌       |
| 2   | operator | Operator      |           | Change password |
| 3   | visitor  | Visitor       |           | Delete          |
| 4   |          |               |           | Delete          |
| 5   |          |               |           |                 |
| 6   |          |               |           |                 |
| 7   |          |               |           |                 |
| 8   |          |               |           |                 |

Figure 4.10

#### How to change the password?

Firstly, select the account which you want to change the password, then select "Change password", enter the old password and the new password, lastly click modify to take effect.

| NO. | Username | Privilege     | Username     | operator          |
|-----|----------|---------------|--------------|-------------------|
| 1   | admin    | Administrator | Password     |                   |
| 2   | operator | Operator      | New password | •••••             |
| 3   | visitor  | Visitor       | Privilege    | Operator 💌        |
| 4   |          |               |              | 🗹 Change password |
| 5   |          |               |              | Modify            |
| 6   |          |               |              | modif             |
| 7   |          |               |              |                   |
| 8   |          |               |              |                   |

Figure 4.11

#### How to add account ?

Select one blank column, then enter the new user name, password and privilege, last click Add to take effect. You can see the new added account on the Account list.

|             |          |               |           | Refresh         |
|-------------|----------|---------------|-----------|-----------------|
| NO.         | Username | Privilege     | Username  | clinda          |
| 1           | admin    | Administrator | Password  | •••••           |
| 2           | operator | Operator      | Privilege | Visitor 💌       |
| 3           | visitor  | Visitor       |           | Change password |
| 4           |          |               |           | Add             |
| 5           |          |               |           |                 |
| 6           |          |               |           |                 |
| 7           |          |               |           |                 |
| 8           |          |               |           |                 |
| Figure 4.12 |          |               |           |                 |
|             |          |               |           |                 |
|             |          |               |           | Refresh         |
| NO.         | Username | Privilege     | Username  | clinda          |
| 1           | admin    | Administrator | Privilege | Visitor 💌       |
| 2           | operator | Operator      |           | Change password |
| 3           | visitor  | Visitor       |           | Delete          |
| 4           | clinda   | Visitor       | ]         | Delete          |
| 5           |          |               |           |                 |
| c           |          |               |           |                 |
| ь           |          |               |           |                 |
| ь<br>7      |          |               |           |                 |

Figure 4.13

**Delete** Select the account which you want to delete, then click Delete button to take effect.

**Note:** The default administrator account cannot be deleted, but you can add other administrator users.
## 4.2.5 Multi-Camera

If you want to view multi-surveillance screens on one window, you need to login one camera, and set it as the main device, and do Multi-Device Settings, add other cameras to the first one camera. Before you do multi-cams settings, you need to assign different port such as 81, 82, 83, 84, 85, 86, 87, 88 to the cameras if there is 8 cams installed.

The firmware within the camera can support a maximum of 9 devices monitoring all at the same time. This page you can both add FOSCAM MJPEG and H.264 series cameras to the first camera and view multi-surveillance screen on one window.

## Add cameras in LAN

In Multi-Device Settings page, you can see all devices searched in LAN. The 1st Device is the default one. You can add more cameras in the list in LAN for monitoring. The camera's software supports up to 9 IP Cameras online simultaneously. Click **The 2nd Device** and click the item in the **Device List in LAN**, the Alias, Host and Http Port will be filled in the boxes below automatically. Enter the correct username and password then click **Add**. Add more cameras in the same way.

|                |                                                                                                    | Refresh                              |  |  |
|----------------|----------------------------------------------------------------------------------------------------|--------------------------------------|--|--|
| Cameras On LAN | anonymous(192.168.11.193)<br>F19821W for ebuyer (192.168.1<br>anonymous(192.168.11.203)<br>anonymous(192.168.11.243) | 1.241)<br>Refresh                    |  |  |
| The 1st Camera | This Camera                                                                                                    | 1 Click it, camera model, alias,     |  |  |
| The 2nd Camera | None                                                                                                    | filled in the following boxes        |  |  |
| Camera Model   | MJ                                                                                                    | automatically                        |  |  |
| Camera Name    | anonymous                                                                                                    |                                      |  |  |
| Host           | 192.168.11.203                                                                                                    |                                      |  |  |
| HTTP Port      | 80                                                                                                    |                                      |  |  |
| Media Port     | 80                                                                                                    |                                      |  |  |
| Username       | admin                                                                                                    |                                      |  |  |
| Password       |                                                                                                    |                                      |  |  |
|                | Add Delete                                                                                                    |                                      |  |  |
| The 3rd Camera | None                                                                                                    | 2 Enter the User name                |  |  |
| The 4th Camera | None 3 Click Add to tal                                                                                              | ce effect password of the 2nd camera |  |  |

Figure 4.14

Camera Model: Our Company produces two series cameras: MJPEG and H.264. Here will show

you which series the camera belongs to.

|                                                                                                    |                                                                                                    | Refresh |  |  |  |
|----------------------------------------------------------------------------------------------------|----------------------------------------------------------------------------------------------------|---------|--|--|--|
| Cameras On LAN                                                                                                    | anonymous(192.168.11.193)<br>Fl9821W for ebuyer (192.168.11.241)<br>anonymous(192.168.11.203)<br>anonymous(192.168.11.243) | Refresh |  |  |  |
| The 1st Camera                                                                                                    | This Camera                                                                                                    |         |  |  |  |
| The 2nd Camera                                                                                                    | anonymous(192.168.11.203)                                                                                                  |         |  |  |  |
| The 3rd Camera                                                                                                    | FI9821W for ebuyer (192.168.11.241)                                                                                        |         |  |  |  |
| The 4th Camera                                                                                                    | anonymous(192.168.11.203)                                                                                                  |         |  |  |  |
| The 5th Camera                                                                                                    | None                                                                                                    |         |  |  |  |
| The 6th Camera                                                                                                    | None                                                                                                    |         |  |  |  |
| The 7th Camera                                                                                                    | None                                                                                                    |         |  |  |  |
| The 8th Camera                                                                                                    | None                                                                                                    |         |  |  |  |
| The 9th Camera                                                                                                    | None                                                                                                    |         |  |  |  |
| Note: If you want to access your camera remotely, make sure you are able to access it seperately through a browser. |                                                                                                    |         |  |  |  |

Figure 4.15

Back to **Surveillance Windows**, and click Four Windows option, you will see four cameras you added.

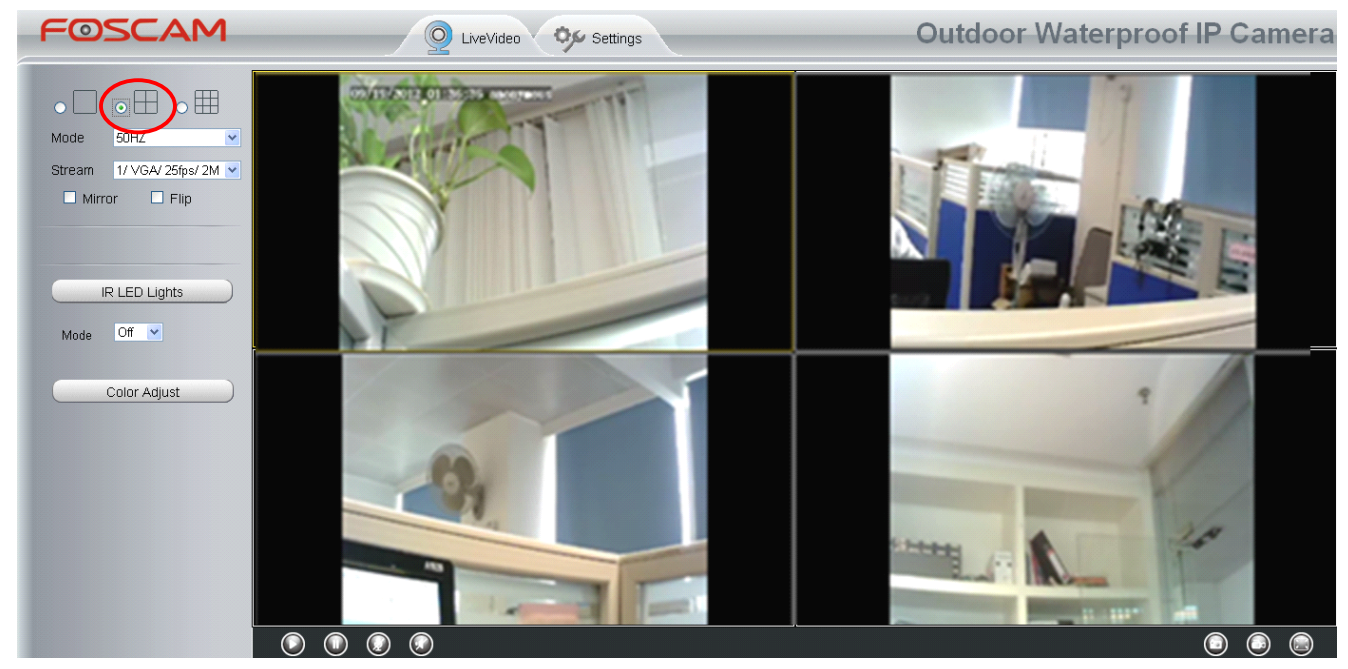

Figure 4.16

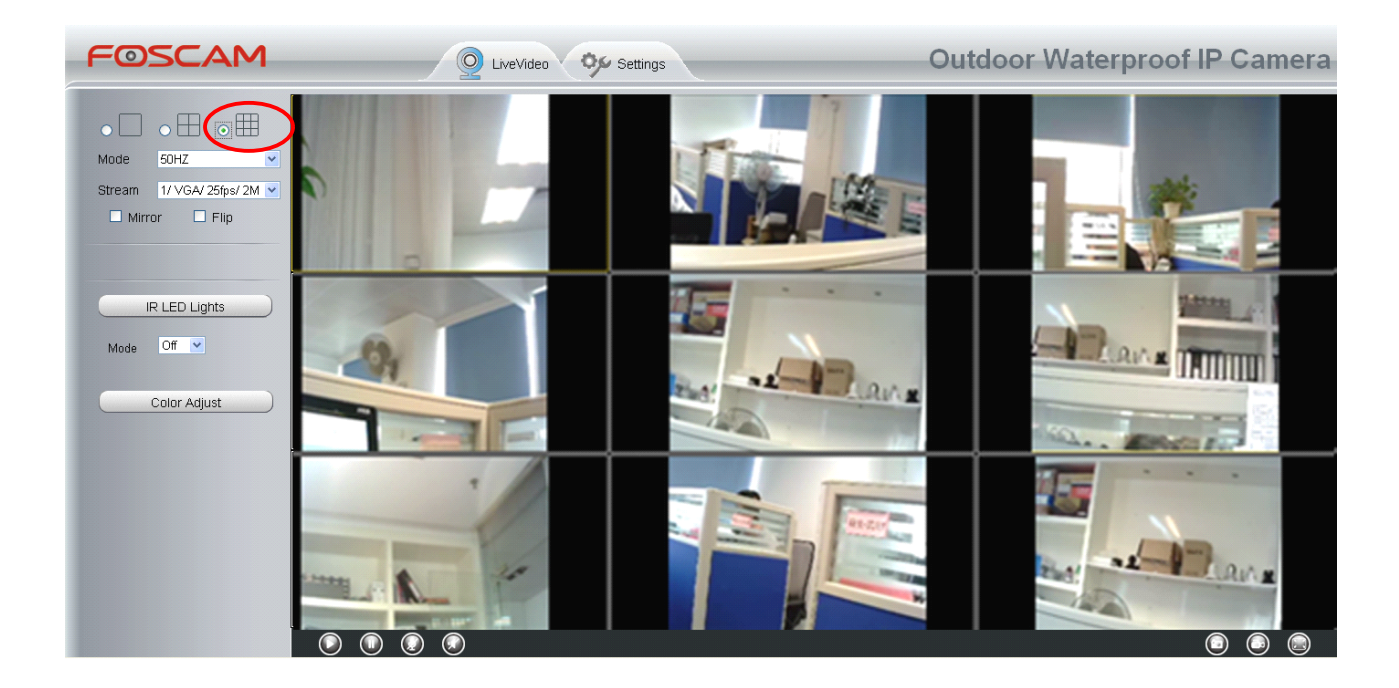

Figure 4.17

## Add cameras in WAN

If you want to view all cameras via the internet(remote computer), you will need to add them using DDNS domain name. Firstly, make sure all of the cameras you added can be accessed through the internet. (Read **How to configure DDNS settings** in **chapter 4.3.3**) Login to the first camera using a DDNS domain name and port.

| Extp://test00 mpfoscum.org.0000      Idit View Fgrowrites Iools Bolp     Avorites     Avorites Iools Bolp     X     Avorites     Avorites Iools Company Bolbac A | @मत्र - ⊠दम<br> स्रह#प्रदेश - |                                         | × (B)(♦)(×) (P tog         |
|----------------------------------------------------------------------------------------------------|-------------------------------|-----------------------------------------|----------------------------|
|                                                                                                    | domain name ar                | nd port to login                        | Outdoor Waterproof IP Came |
| Device status                                                                                                    |                               |                                         |                            |
| Device Info                                                                                                    | 15                            |                                         |                            |
| Consistentiation                                                                                                    |                               |                                         | Refresh                    |
| Log                                                                                                    | Alarm status                  | No alarm                                |                            |
| Basic Setting                                                                                                    | Record status                 | Nat in recording                        |                            |
| Network                                                                                                    | NTP status                    | Disable                                 |                            |
| Video                                                                                                    | DDNS status                   | Concess http://www.concess.com/00001    |                            |
| Alarm                                                                                                    | UDINS status                  | Duccess http://weitub.my/orcam.org/ducu |                            |
| Record                                                                                                    | UPriP status                  | Fail                                    |                            |
| PTZ -                                                                                                    | wifi status                   |                                         |                            |
| Path setting                                                                                                    | Infra led status              | Make sure each c                        | amera you need add         |
| Firewall                                                                                                    |                               | could login with DD                     | NS name and nort           |
| System                                                                                                    |                               |                                         |                            |

Figure 4.18

Click **Multi-Device Settings**. Choose **The 2nd Device**. Fill in the 2nd camera's name, DDNS domain name, port number. Enter user name and password and then choose Add. (Figure 3.19)

|                |                                                                                               | Refresh |
|----------------|-----------------------------------------------------------------------------------------------|---------|
| Cameras On LAN | FI9821W for ebuyer (192.168.11.241)<br>anonymous(192.168.11.243)<br>anonymous(192.168.11.203) | Refresh |
| The 1st Camera | This Camera                                                                                   |         |
| The 2nd Camera | anonymous(192.168.11.203)                                                                     |         |
| Camera Model   | LWN MN                                                                                        | 4       |
| Camera Name    | apple                                                                                         | 2       |
| Host           | camera.no-ip.info                                                                             |         |
| HTTP Port      | 801                                                                                           | 3       |
| Media Port     | 801                                                                                           |         |
| Username       | admin                                                                                         |         |
| Password       |                                                                                               | 4       |
|                | Add Delete                                                                                    |         |
| The 3rd Camera | None                                                                                          |         |
| The 4th Camera | None                                                                                          |         |

Figure 4.19

- 1----- The camera model: MJ or H264.
- 2----- The 2nd camera's name
- 3----- Fill in the 2nd camera's DDNS host not LAN IP

**NOTE:** The FI89s series have the same HTTP Port no. and Media Port no.

- 4 ---- Enter the 2nd camera's user name and password
- 5---- Click Add button and to take effect

**NOTE:** Here the Host must be entered as the second camera's DDNS domain name, not its LAN IP.

|                                |                                                                                                    | Refresh                                   |  |  |
|--------------------------------|----------------------------------------------------------------------------------------------------|-------------------------------------------|--|--|
| Device List in LAN             | apple(192.168.13.102)<br>mycamera(192.168.13.108)<br>ipcam(192.168.13.107)<br>F19821W-01(192.168.13.106) | Refresh                                   |  |  |
| The 1st Device                 | This Device                                                                                              |                                           |  |  |
| The 2nd Device                 | apple(camera.no-ip.info)                                                                                 |                                           |  |  |
| The 3rd Device                 | ipcam(testD1.foscam.org)                                                                                 |                                           |  |  |
| The 4th Device                 | mycamera(owlejww.no-ip.info)                                                                             |                                           |  |  |
| The 5th Device                 | None                                                                                                    |                                           |  |  |
| The 6th Device                 | None                                                                                                    |                                           |  |  |
| The 7th Device                 | None                                                                                                    |                                           |  |  |
| The 8th Device                 | None                                                                                                    |                                           |  |  |
| The 9th Device                 | None                                                                                                    |                                           |  |  |
| Attention: If you want to acce | ss the device from internet, be sure the host a                                                          | nd port that you set can be accessed from |  |  |
| internet.                      |                                                                                                    |                                           |  |  |

Figure 4.20

Return to video window. You will see all of the cameras accessible through the internet. When you are away from home, you can use the first camera's DDNS domain name and port to view all the cameras via internet.

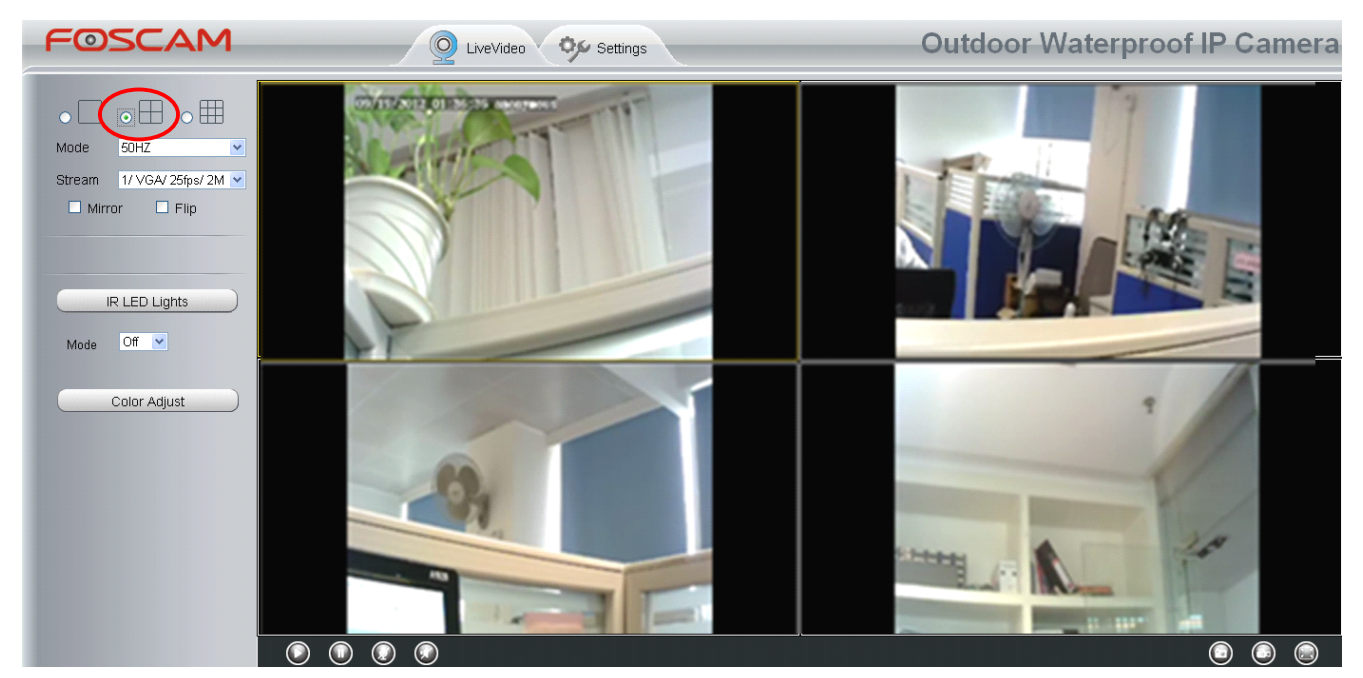

Figure 4.21

# 4.3 Network

This section will allow you to configure your camera's IP, PPOE, DDNS, Wireless Settings, UPnP and Port.

## **4.3.1IP Configuration**

If you want to set a static IP for the camera, please go to **IP Configuration** page. Keep the camera in the same subnet of your router or computer.

|                       | Save Refresh   |
|-----------------------|----------------|
| Obtain IP From DHCP 🗖 |                |
| IP Address            | 192.168.0.109  |
| Subnet Mask           | 255.255.255.0  |
| Gateway               | 192.168.0.1    |
| Primary DNS Server    | 192.168.0.1    |
| Secondary DNS Server  | 202.96.134.133 |
|                       |                |

Note:Once you save your settings, the camera will restart.

Figure 4.22

Changing settings here is the same as using the IP Camera Tool. (Figure 4.23/4.24)

It is recommended that you use the subnet mask, gateway and DNS server from your locally attached PC. If you don't know the subnet mask, gateway and DNS server, you can check your computer's local area connection as follows:

Control Panel  $\rightarrow$  Network Connections  $\rightarrow$  Local Area Connections  $\rightarrow$  Choose Support $\rightarrow$  Details.

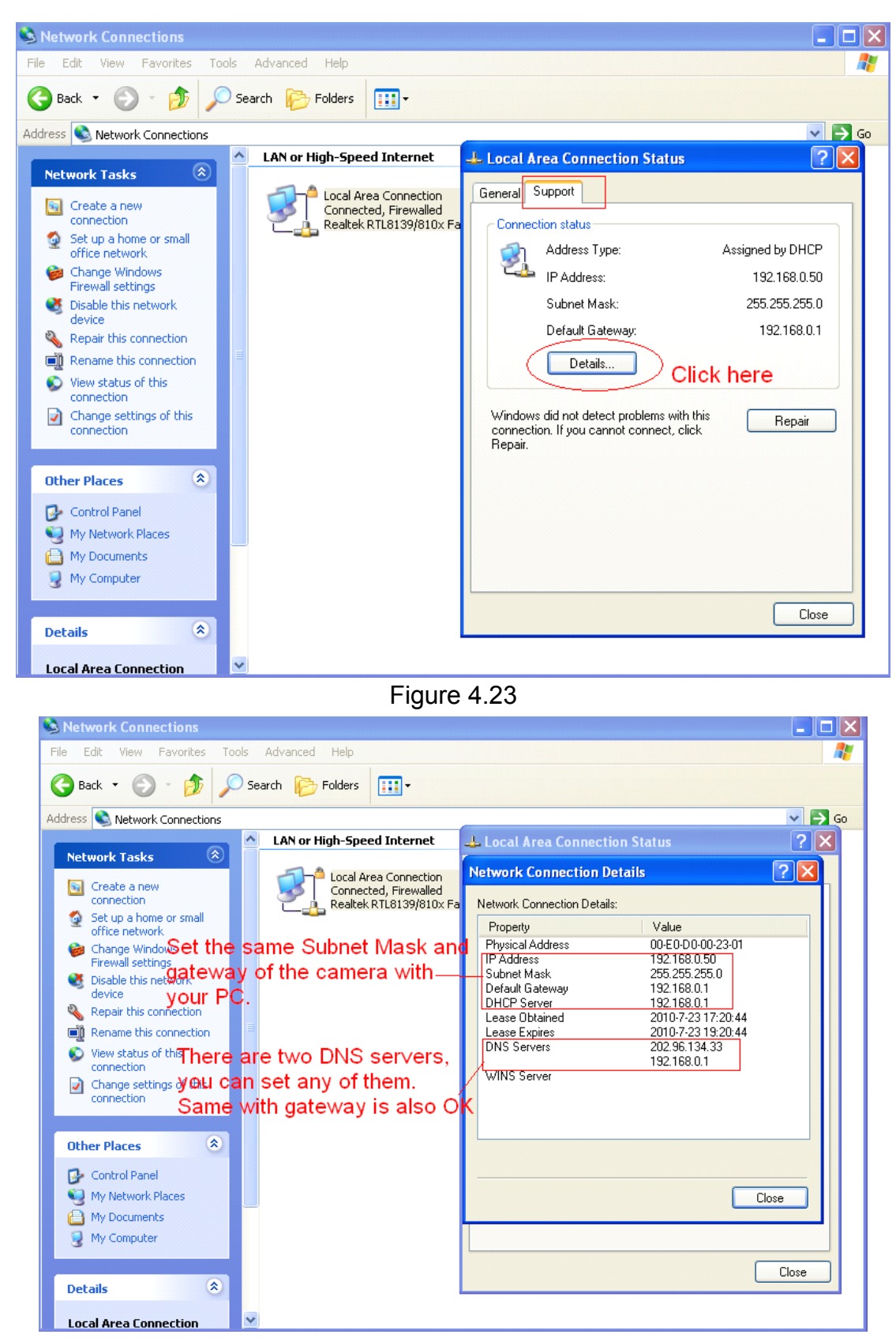

Figure 4.24

If you don't know the DNS server, you can use the same settings as the Default Gateway.

# 4.3.2 **PPPoE**

If you are using a PPPoE connection, enable it and enter the User Name and Password for your PPPoE account.

|                |                 | Save Refresh |
|----------------|-----------------|--------------|
| Use PPPoE 🔽    |                 |              |
| PPPoE account  | sz1025441266512 |              |
| PPPoE password | •••••           |              |
|                |                 |              |

Note:Once you save your settings, the camera will restart.

Figure 4.25

## 4.3.3 DDNS

FOSCAM camera has embedded a unique DDNS domain name when producing, and you can directly use the domain name, you can also use the third party domain name.

# **FOSCAM** domain name

Here take **<u>test09.myfoscam.org</u>** for example. Go to option of **DDNS** on the **Settings->Network** panel, you can see the domain name.

|                     |                     | Save Refresh            |
|---------------------|---------------------|-------------------------|
| Enable DDNS 🔽       |                     |                         |
| Manufacturer's DDNS |                     |                         |
| Manufacturer's DDNS | test09.myfoscam.org | Restore DDNS to factory |
|                     |                     |                         |
| Third Party DDNS    |                     |                         |
| Domain              |                     |                         |
| DDNS Server Address | None                | ×                       |

Figure 4.26

Now you can use http:// **Domain name + HTTP Port** to access the camera via internet. Take hostname **test09.myfoscam.org** and **HTTP Port no. 8000** for example, the accessing link of the camera via internet would be <u>http:// test09.myfoscam.org</u>:8000

**Restore DDNS to factory:** If you have configured Third Party DDNS successfully, but you want to use Manufacturer's DDNS again , here click this button and start Manufacturer's DDNS Service.

# **Third Party Domain Name Settings**

User can also use third part DDNS, such as www.no-ip.com. ,www. 3322.com

Here take <u>www.no-ip.com</u> for example:

## ① Step 1, Go to the website <u>www.no-ip.com</u> to create a free hostname

Firstly: Login on <u>www.no-ip.com</u> and click No-IP Free to register.

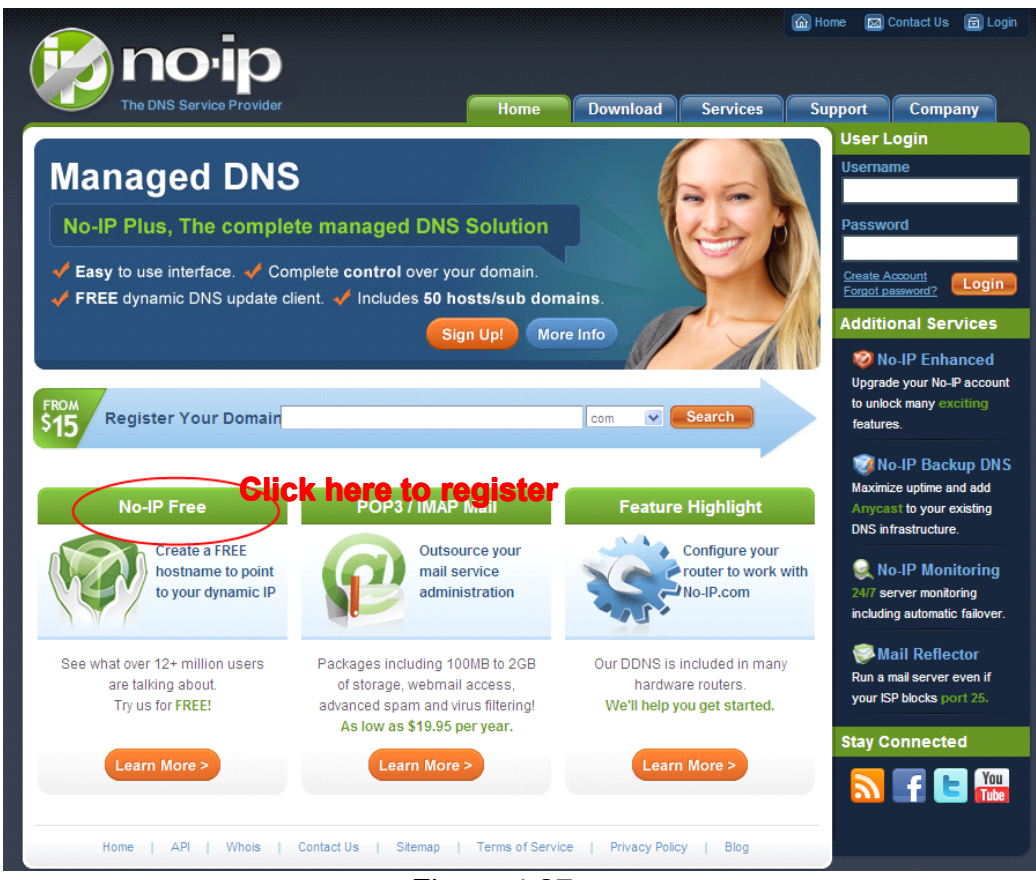

Figure 4.27

### Please register an account step by step according to instructions on www.no-ip.com

After registration, please login your email which used to register. You will receive an email from website, please click the link to activate your ACCOUNT as indicated in email.

# Secondly: Login the link with the registered username and password to create your domain name.

# www.foscam.com

| The DNS Service            | Provider                                               | Home                                                            | Download          | Services                      | 습 Home 🖾 Cont                                  | act Us 🖻 Login<br>Company                         |
|----------------------------|--------------------------------------------------------|-----------------------------------------------------------------|-------------------|-------------------------------|------------------------------------------------|---------------------------------------------------|
| Client Login               | n                                                      |                                                                 |                   |                               | User Log<br>Username<br>cuixiang               | in                                                |
| Home ▹ <u>Client Login</u> |                                                        |                                                                 | Login v<br>userna | with the regis<br>me and pass | sterec Password                                | unt<br>vord?                                      |
|                            |                                                        |                                                                 |                   |                               | Additiona                                      | al Services                                       |
|                            | Email:<br>Password:                                    |                                                                 |                   |                               | No-IF<br>Upgrade y<br>to unlock n<br>features. | P Enhanced<br>our No-IP account<br>nany exciting  |
|                            | Forget your password? N                                | Lo<br>lo problem, <u>Click Here</u>                             | gin               |                               | Waximize u<br>Anycast t                        | P Backup DNS<br>uptime and add<br>o your existing |
|                            | If you are not currently a<br>and would like to be for | registered user of No-IP.c<br>FREE, <u>register</u> as a new us | om,<br>ser.       |                               | DNS infras                                     | tructure.<br>P Monitorina                         |

Figure 4.28

| Hosts/Redirects DNS                                               | Hosting Domain Registra                                        | ation   Mail   SSL C             | ertificates | Monitoring                    | Backup DNS                                        | Renew/Activate                               |
|-------------------------------------------------------------------|----------------------------------------------------------------|----------------------------------|-------------|-------------------------------|---------------------------------------------------|----------------------------------------------|
| Need redundancy<br>for your mail server?                          | 🚨 Your No-I                                                    | Р                                |             |                               |                                                   |                                              |
| Click here for more info                                          | Cuixiang, welcome to yo                                        | ur No-IP!                        |             | Last Log                      | in: 2012-04-04 21:40:56 F                         | PDT from IP 65.49.14.58                      |
| 24/7 Server Monitoring<br>and Failover                            | You have successfully logged<br>an item from the navigation al | d into No-IP's member s<br>bove. | section. To | start using No-               | IP's services select a                            | n icon below or choose                       |
| Need Help?                                                        |                                                                |                                  | 3           | ß                             |                                                   |                                              |
| <ul> <li>Support Center</li> <li>Basic Troubleshooting</li> </ul> | Manage Domains                                                 | Add Domain                       | Refer I     | Friend                        | Add a Host                                        | Manage Hosts                                 |
| Guide                                                             |                                                                | Clic                             | k Add a l   | Host to crea                  | ate a                                             |                                              |
| Contact Us                                                        | FROM                                                           | dor                              | nain nam    | e                             |                                                   |                                              |
|                                                                   | \$15 Find a Domain                                             | n Name                           |             |                               | com 💌                                             | Search                                       |
|                                                                   |                                                                |                                  |             |                               |                                                   |                                              |
| <ul> <li>Get Connected</li> </ul>                                 |                                                                |                                  |             | 🔥 Your No                     | -IP Alerts                                        |                                              |
| N 🛃 🖪 You                                                         | Use your own domain name                                       | with our DNS system.             | Add         | You do not hav                | e any notices at this t                           | me                                           |
|                                                                   | your domain name now or <u>re</u><br>features                  | ead more for pricing an          | d           | Check this sp<br>account such | ot for important inform<br>as expiring services a | ation regarding your<br>and trouble tickets. |
|                                                                   |                                                                |                                  |             |                               |                                                   |                                              |
|                                                                   | Home   AF                                                      | 이   Contact Us   Si              | temap   T   | erms of Service               | Privacy Policy                                    | Blog                                         |
|                                                                   |                                                                |                                  |             |                               |                                                   |                                              |

Figure 4.29

## Please create the domain name step by step according to instructions on www.no-ip.com

### Step 2, DO DDNS Service Settings within the Camera

Please set **DDNS Settings** within the camera by **hostname**, a **user name** and **password** you've got from <u>www.no-ip.com</u>

Take hostname <u>ycxgwp.no-ip.info</u>, user name <u>foscam</u>, password <u>foscam2012</u> for example.

Firstly, goes to option of DDNS Settings on the administrator panel.

**Secondly,** select No-Ip as a server.

**Thirdly,** fill **foscam** as DDNS user, fill password **foscam2012** as DDNS password, fill **ycxgwp.no-ip.info** as DDNS domain and server URL, Then click save to make effect. The camera will restart and to take the DDNS settings effective.

**Fourthly,** after the restart, login the camera, and go to option of **Device Status** on the administrator panel, and check if the DDNS status is successful.

If failed, please double check if you have input the correct hostname, user name, and password, and try to redo the settings.

### Note

If you have set Third Party DDNS successfully ,the Foscam Domain Name will be invalid. The Third Party DDNS and the Foscam Domain Name cannot work at the same time, the last time you configured will take effect.

## **②** Do port forwarding within the router

## Example: The camera's LAN IP address is http://192.168.8.100:2000

<u>Firstly</u>, login the router, goes to the menu of **Port Forwarding or Port Trigger** (or named **Virtue Server** on some brands of router). **Take Linksys brand router as an example, Login the router, and goes to Applications & Gaming->Single Port Forwarding.** 

**Secondly,** Create a new column by LAN IP address & HTTP Port No. of the camera within the router showed as below.

Shenzhen Foscam Intelligent Technology Co., Limited Tel: 86 755 2674 5668 Fax: 86 755 2674 5168

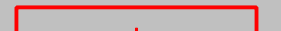

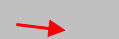

|                          |           |            |                 |              |                    | Wireles             | s-N Home Router  | WRT120N         |        |
|--------------------------|-----------|------------|-----------------|--------------|--------------------|---------------------|------------------|-----------------|--------|
| Applications &<br>Gaming | Setup     | ) Wi       | reless Secu     | rity Acce    | ess Restrictions   | Applicatio<br>Gamin | ns & Administrat | ion Status      |        |
|                          | Single Po | ort Forwar | ding Port Range | e Forwarding | Port Range Trigger | ing                 | DMZ              | QoS             |        |
| Single Port Forwardin    | 9         |            |                 |              |                    |                     |                  |                 |        |
| Application Name         | e Exter   | rnal Port  | Internal Port   | Protocol     | To IP Address      | Enabled             | Help             |                 |        |
| None 🗸                   |           |            |                 |              | 192.168.8.         |                     | neipin           |                 |        |
| None 💙                   |           |            |                 |              | 192.168.8.         |                     |                  |                 |        |
| None 💙                   | ]         |            |                 |              | 192.168.8.         |                     |                  |                 |        |
| None 🗸                   |           |            |                 |              | 192.168.8.         |                     |                  |                 |        |
| None 🗸                   |           |            |                 |              | 192.168.8.         |                     |                  |                 |        |
| Foscam Cam               | 200       | 00         | 2000            | Both 💙       | 192.168.8. 100     |                     | Fill the LA      | N IP of the     | camera |
|                          |           |            |                 | Both 💙       | 192.168.8.         |                     | here, just ir    | nput the last s | ection |
|                          |           |            |                 | Both 🐱       | 192.168.8.         |                     |                  |                 |        |

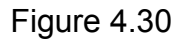

## ③ Use domain name to access the camera via internet

After the port forwarding is finished, you can use <u>the domain name+ http no.</u> to access the camera via internet. Take hostname <u>ycxgwp.no-ip.info</u> and <u>http no. 2000</u> for example, the accessing link of the camera via internet would be <u>http:// ycxgwp.no-ip.info:2000</u>

## 4.3.4WiFi

<u>Step 1:</u> Choose "Settings" on the top of the camera interface, and go to the "Network" panel on

the left side of the screen, then click "Wireless Settings."

Click the **Scan** button and the camera will detect all wireless networks around the area. It should also display your router in the list **(Figure 4.31).** 

|                    |            | Save Refresh                            |
|--------------------|------------|-----------------------------------------|
| Wireless Network   | List       | Scan SSID                               |
| SSID(Network Name) | Encryption | Quality                                 |
| Net-HkWc           | WPA        | Click the Scan button                   |
| airNET-free        | Unencrypt  | networks.                               |
| wingate            | WPA2       | lh.                                     |
| V_CPA1             | WPA        | .at                                     |
| MERCURY_MW150R     | WPA2       | att                                     |
| V_CPA2             | WPA        | .at                                     |
| foscam             | WEP        | att                                     |
| uniQtab            | WPA2       | .at                                     |
| foscam-wifi        | WPA2       | att                                     |
| cisco              | WPA2       | att                                     |
| Pages:2 12         |            | the Page number to see other wireless   |
|                    | netw       | orks devices if there are more than 10. |

Figure 4.31

**Step 2:** Click the SSID (name of your router) in the list, the corresponding information related to your network, such as the name and the encryption, will be filled into the relevant fields automatically.

You will only need to fill in the password of your network. Make sure that the SSID, Encryption and the password you filled in are exactly the same for your router.

|                    |            |         | Save Refresh                                              |
|--------------------|------------|---------|-----------------------------------------------------------|
| Wireless Network   | List       | Scan    | SSID cisco<br>Encruption WRA2 2 Enter the                 |
| SSID(Network Name) | Encryption | Quality | password of                                               |
| ChinaNet-HkWc      | WPA        | ett     | your router                                               |
| airNET-free        | Unencrypt  | .atl    |                                                           |
| wingate            | WPA2       | .af     |                                                           |
| V_CPA1             | WPA        | .at     |                                                           |
| MERCURY_MW150R     | WPA2       | atl     |                                                           |
| V_CPA2             | WPA        | .aff    |                                                           |
| foscam             | WEP        | atl     |                                                           |
| uniQtab            | WPA2       | h.      |                                                           |
| foscam-wifi        | WPA2       | all     | 1 Click the SSID of your router                           |
| cisco              | WPA2       | สมี     | and the relevant information will be filled in the fields |
|                    |            |         | automatically.                                            |

Figure 4.32

**<u>Step 3</u>**: Please click on the **Save** button after all settings have been entered and disconnect the network cable. Never shut down the power of the camera until the IP camera is able to connect to the wireless network.

The LAN IP address will disappear on the window of IP Camera Tool when the camera is configuring a wireless connection. Wait about 1 minute, the camera should obtain a wireless connection, and the LAN IP of the camera will show again on the window of the IP Camera Tool. The IP address may have changed after the camera receives a wireless connection; we recommend setting a static local IP address if this IP address changes by right clicking the camera in IP Camera Tools, setting a static IP, and pushing OK (see Figure 3.35/3.36). Congratulations! You have set up the wireless connection of the camera successfully.

## Note

If you fail to make a wireless connection, please refer to your seller or

## contact us directly for assistance.

# 4.3.5 UPnP

|             | (   | O Save | Refresh |
|-------------|-----|--------|---------|
| Enable UPnP | Yes | ~      |         |

The default UPnP status is closed. You can enable UPnP, then the camera's software will be configured for port forwarding. Back to the "Device Status" panel, you can see the UPnP status:

| Device Status |               | Refresh                                 |
|---------------|---------------|-----------------------------------------|
|               | Alarm Status  | Disabled                                |
|               | NTP Status    | Disable                                 |
|               | DDNS Status   | Success http://aa2022.myfoscam.org/8000 |
|               | UPnP Status   | Success                                 |
|               | IR LED Status | Off                                     |

Figure 4.33

The camera's software will be configured for port forwarding. There may be issues with your routers security settings, and sometimes may error. We recommend you configure port forwarding manually on your router (Figure 4.30).

## 4.3.6 Port

This camera supports HTTP Port / Media Port / HTTPS Port. The Media port is used to view the camera's video stream, HTTP Port is used to access the camera remotely. Here HTTP and Media port share the same port.

**HTTP port / Media port:** By default, the HTTP and Media port is set to 88. Also, they can be assigned with another port number between 1 and 65535. But make sure they can not be conflict with other existing ports like 25, 21.

|            |     | Save Refresh |
|------------|-----|--------------|
| HTTP Port  | 88  |              |
| Media Port | 88  |              |
| HTTPS Port | 443 |              |

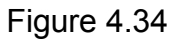

## Another way to change the HTTP port no.

**Step 1:** Open the IP Camera Tool, select the camera you would like to change the port of, right click on the IP address, and click on "Network Configuration", this brings up the network configuration box as shown in Figure 4.35 and 4.36.

| 🔊 IP Camera Tool |                     |                                                                                                    |                                                                              |
|------------------|---------------------|----------------------------------------------------------------------------------------------------|------------------------------------------------------------------------------|
| anonymous        | Http://192.168.8.10 | Basic Properties<br>Network Configuration<br>Upgrade Firmware<br>Refresh Camera List<br>Flush Arp Buffer<br>About IP Camera Tool | Select which camera<br>you'd like to change the<br>port for, and right click |
|                  | Figure 1 35         |                                                                                                    |                                                                              |

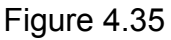

| 🎥 IP Camera Tool |                  | _                 |                        |
|------------------|------------------|-------------------|------------------------|
| IPCAL            | IPCAN Network C  | onfiguration 🛛 🔀  | н                      |
|                  | 🗖 Obtain IP from | DHCP server       |                        |
|                  | IP Address       | 192 .168 . 8 .102 |                        |
|                  | Subnet Mask      | 255 .255 .255 . 0 |                        |
|                  | Gateway          | 192 .168 . 8 . 1  |                        |
|                  | DNS Server       | 192.168.8.1       |                        |
|                  | Http Port        | 2000              | Modify the Http Port.  |
|                  | User             | admin             |                        |
|                  | Password         | ****              | Enter the Username and |
|                  | OK               | Cancel            | password, click OK.    |
|                  |                  |                   |                        |

Figure 4.36

Step 2: Enter the username and password of the Administrator (default username is admin with a blank password), and click "OK" to apply changes.

Step 3: Wait around 10 seconds, you'll see that the camera's LAN IP address has changed. In our example it was changed to 2000, so we see http://192.168.8.102:2000 in IP Camera Tool. Also, the LAN IP address is now fixed at a static IP address of http://192.168.8.102:2000. This IP address will not change even if the camera is powered off and back on, the camera will remain on this LAN IP address. This is very important that a static LAN IP address is set, or you may have problems later with remote access and seeing the camera remotely if the camera loses power and reconnects on a different LAN IP address. Make sure you set a static LAN IP address!

| 📬 IP Camera | Tool                        |  |
|-------------|-----------------------------|--|
| IPCAN       | Http://192.168.8.102:2000 H |  |
|             |                             |  |
|             |                             |  |
|             |                             |  |
|             |                             |  |

- **Note:** 1 Http port and Media port must be different.
  - 2 If the camera cannot be accessed, please make sure the port forwarding is succeed.

**HTTPS port:** The default port is 443. You can use the url to access the camera: <u>https:// IP +</u> <u>HTTPS port.</u>

Sometimes you need to add the url to the Trusted Sites,

Open Internet Explorer if it is not already opened. Click on **Tools**, then click **Internet Options**.

Next, click the **Security** tab, then click the **Trusted sites** button.

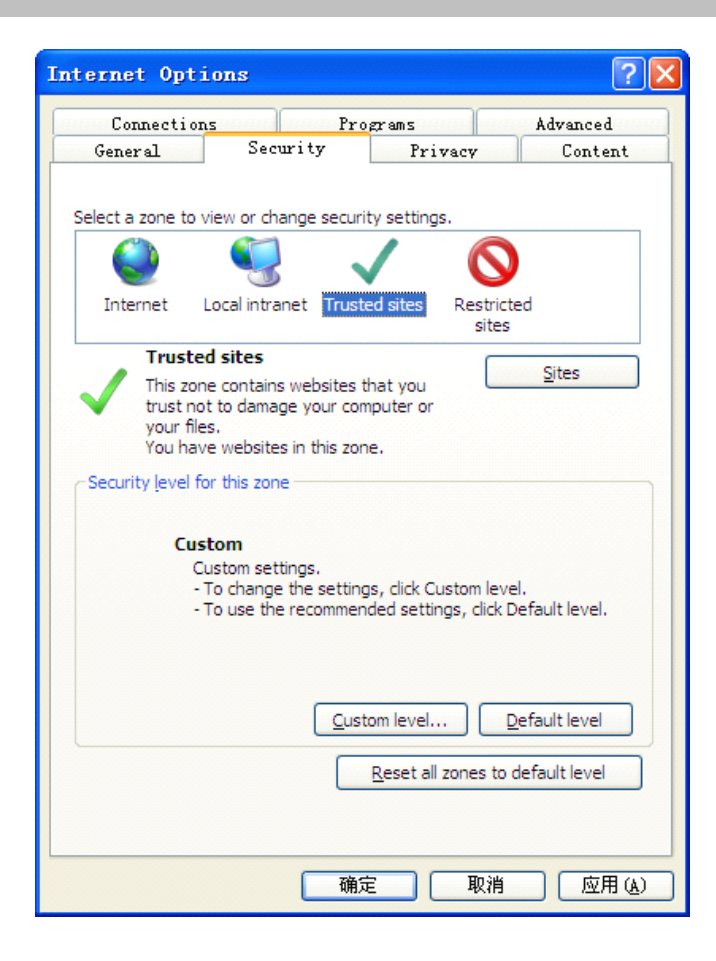

# **RTSP** function

RTSP URL <a href="http://lisername][:password]@IP:HTTP">http://lisername][:password]@IP:HTTP</a> port number/videosream

The part in the square brackets may be omitted.

### user name & password:

The user name and password to access the camera. This part can be omitted.

#### <u>IP:</u>

WAN or LAN IP address.

### Videostream:

Here support three mode: videoMain, videoSub and audio. When the network speed is bad, here you had better select videoSub. If you select audio, you can only hear the sound but cannot see the video.

### For example:

IP: 192.168.1.11 HTTP Port number: 88 User name: admin Password: 123

Here I can enter one of the following URLs in the VLC.

5) rtsp://admin:123@192.168.1.11:88/videoMain

6) rtsp:// @192.168.1.11:88/videoMain

- 7) rtsp://:123@192.168.1.11:88/videoMain
- 8) rtsp://admin@192.168.1.11:88/videoMain

Open the VLC, and go to Media $\rightarrow$ Open Network Stream option, then enter the URL into VLC.

| ہ 🛓   | VLC                | media play                         | /er           |               |            |       |              |               |    |
|-------|--------------------|------------------------------------|---------------|---------------|------------|-------|--------------|---------------|----|
| Med   | lia                | P <u>l</u> ayback                  | <u>A</u> udio | <u>V</u> ideo | Tools      | View  | <u>H</u> elp |               |    |
|       | Оре                | en File                            |               |               | Ctrl+O     |       |              |               |    |
|       | Adv                | anced Open                         | File          |               | Ctrl+Sh    | ift+0 |              |               |    |
|       | Ope                | en <u>F</u> older                  |               |               | Ctrl+F     |       |              |               |    |
| 0     | Ope                | en <u>D</u> isc                    |               |               | Ctrl+D     |       |              |               |    |
| 00    | Оре                | en <u>N</u> etwork S               | Stream        |               | Ctrl+N     |       |              |               |    |
| H.    | Ope                | en <u>C</u> aptuxe D               | evice         |               | Ctrl+C     |       |              |               |    |
|       | Ope<br><u>R</u> ec | en <u>L</u> ocation f<br>ent Media | rom clipb     | oard          | Ctrl+V     | •     |              |               |    |
|       | Sav                | e Playlist to                      | <u>F</u> ile  |               | Ctrl+Y     |       |              |               |    |
|       | Con                | ive <u>r</u> t / Save.             |               |               | Ctrl+R     |       |              |               |    |
| ((•)) | <u>S</u> tre       | eaming                             |               |               | Ctrl+S     |       |              |               |    |
| ×     | <u>Q</u> ui        | t                                  |               |               | Ctrl+Q     |       |              |               |    |
|       |                    |                                    |               |               |            |       |              |               |    |
|       |                    |                                    |               |               | <b>†15</b> | ch a  | e            | <b>(h)</b> 10 | 0% |
|       |                    |                                    | 000           |               | 000        |       | <b>9</b>     |               | /  |

| 🛓 Open Tedia                                                             | 2 🗙 |
|--------------------------------------------------------------------------|-----|
| 📄 <u>F</u> ile 📀 <u>D</u> isc 👫 <u>N</u> etwork 🐺 Capture <u>D</u> evice |     |
| Network Protocol                                                         |     |
| Please enter a network URL:                                              |     |
| rtsp://admin:123@192.168.1.11:88/videoMain                               |     |
| http://www.example.com/stream.avi                                        |     |
| mms://mms.examples.com/stream.asx                                        |     |
| http://www.yourtube.com/watch?v=gg64x                                    |     |
|                                                                          |     |
|                                                                          |     |
|                                                                          |     |
|                                                                          |     |
|                                                                          |     |
|                                                                          |     |
| Show more options                                                        |     |
| Play V Cancel                                                            | 1   |

Sometimes you may need to enter the user name and password again. Click OK and you can see the real-time preview.

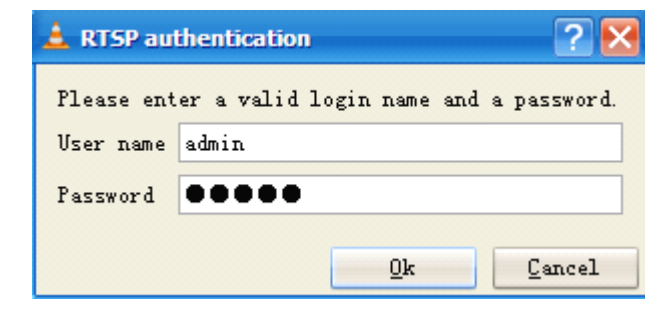

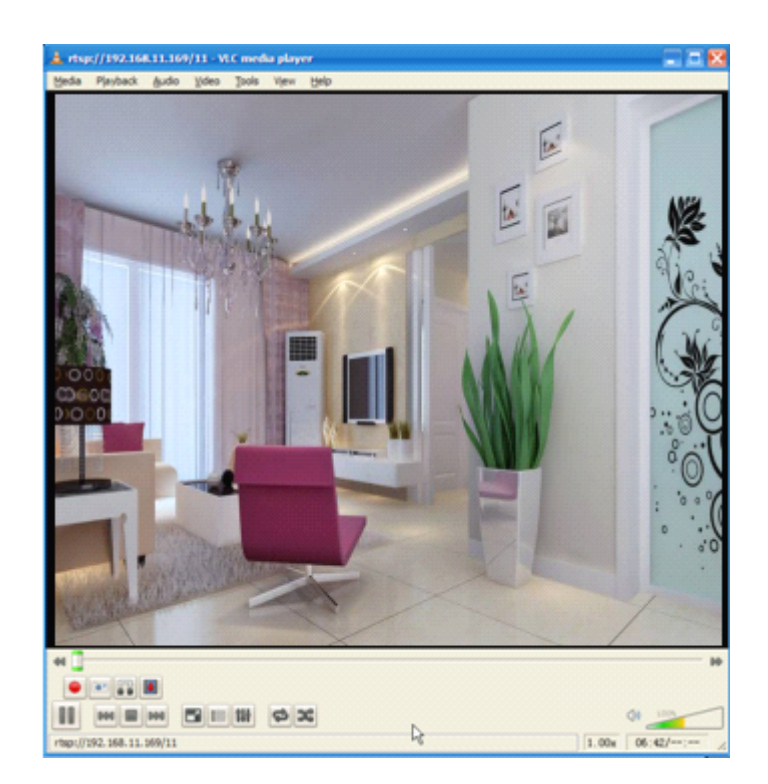

If you cannot play the video in the VLC player, please check the port mapping. You can read Quick Installation Guide about How to configure port forwarding.

## NOTE:

If you modify the camera's username or password, you had better reboot the camera, or else the new username and password cannot take effect when you enter the authentication in the VLC.

# 4.4 Video

This section allows you to configure Video stream settings, On screen display and Snapshot settings.

# 4.4.1 Settings

|                    |      | Save Refresh |
|--------------------|------|--------------|
| Stream Type        | 0    | <b>~</b>     |
| Resolution         | 720P | <b>v</b>     |
| Bit Rate           | 4M   | <b>v</b>     |
| Frame Rate         | 25   | <b>v</b>     |
| Key Frame Interval | 25   | <b>v</b>     |

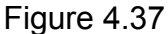

Stream type: There are four types to identify different streams you have set.

**Resolution:** The camera supports two types: 720P, VGA. The higher the resolution is, the clearer video will become. But the code flux will become larger too, and it will take up more bandwidth.

**Bit rate:** Generally speaking, the larger the bit rate is, the clearer video will become. But the bit rate configuration should combine well with the network bandwidth. When the bandwidth is very narrow, and bit rate is large, that will lead to video can not play well.

**Frame rate**: Note that a larger frame size takes up more bandwidth. When the video format is 50Hz, the maximum frame rate is 25 fps. When the video format is 60Hz, the maximum frame rate is 30 fps. You should lower frame rate when the bandwidth is limited. Normally, when the frame rate above 15, you can achieve fluently video.

**Key Frame Interval:** The time between last key frame and next key frame. The shorter the duration, the more likely you will get a better video quality, but at the cost of higher network bandwidth consumption.

# 4.4.2 On Screen Display

This page is used to add timestamp and device name on the video.

|                     |               | Save Refresh |
|---------------------|---------------|--------------|
|                     |               |              |
| Display timestamp   | Yes           | <b>×</b>     |
| Display device name | Yes           | <b>v</b>     |
| Allow osd mask      | Yes           | <b>×</b>     |
|                     | Set mask area |              |

Figure 4.38

**Display timestamp:** There are two options: Yes or NO. Select Yes and you can see the system date on the video,

**Display device name:** There are two options: Yes or NO. Select Yes and you can see the device name on the video,

**Allow osd mask:** There are two options: Yes or NO. Select yes and draw a mask area on the video, the mask area will be black on the video.

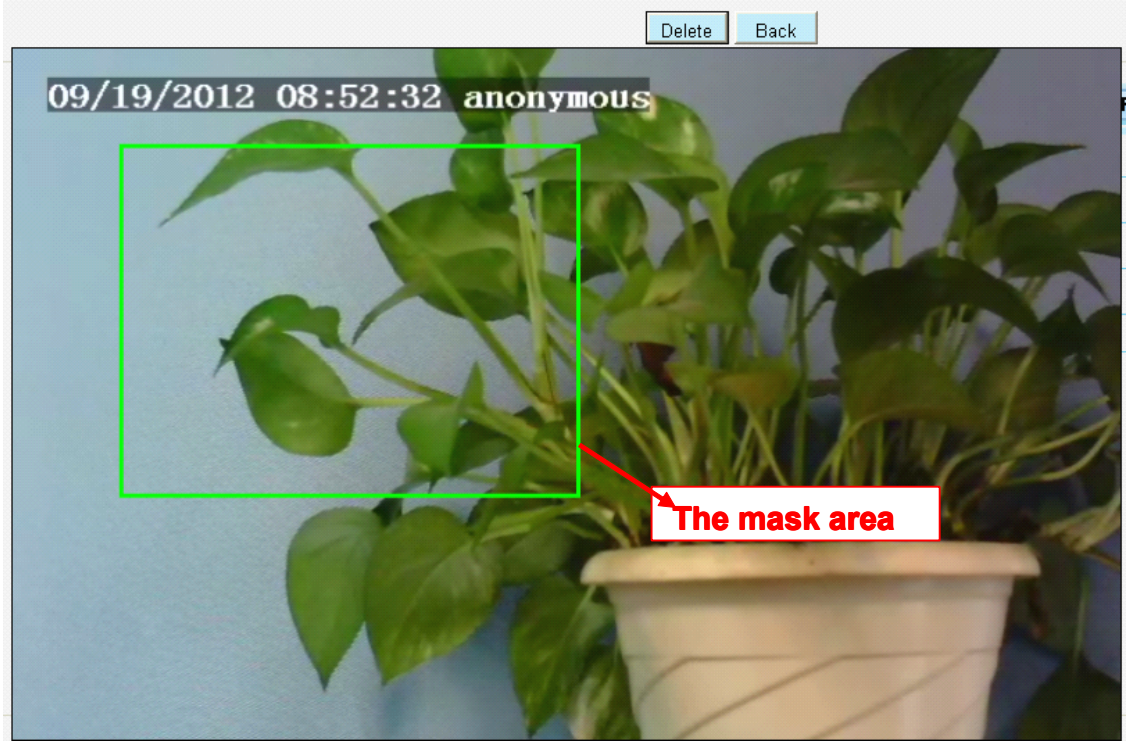

Figure 4.39

Click Back button and return to the OSD page, click Save to take effect. Back to the surveillance window, you can see the mask area as the following picture:

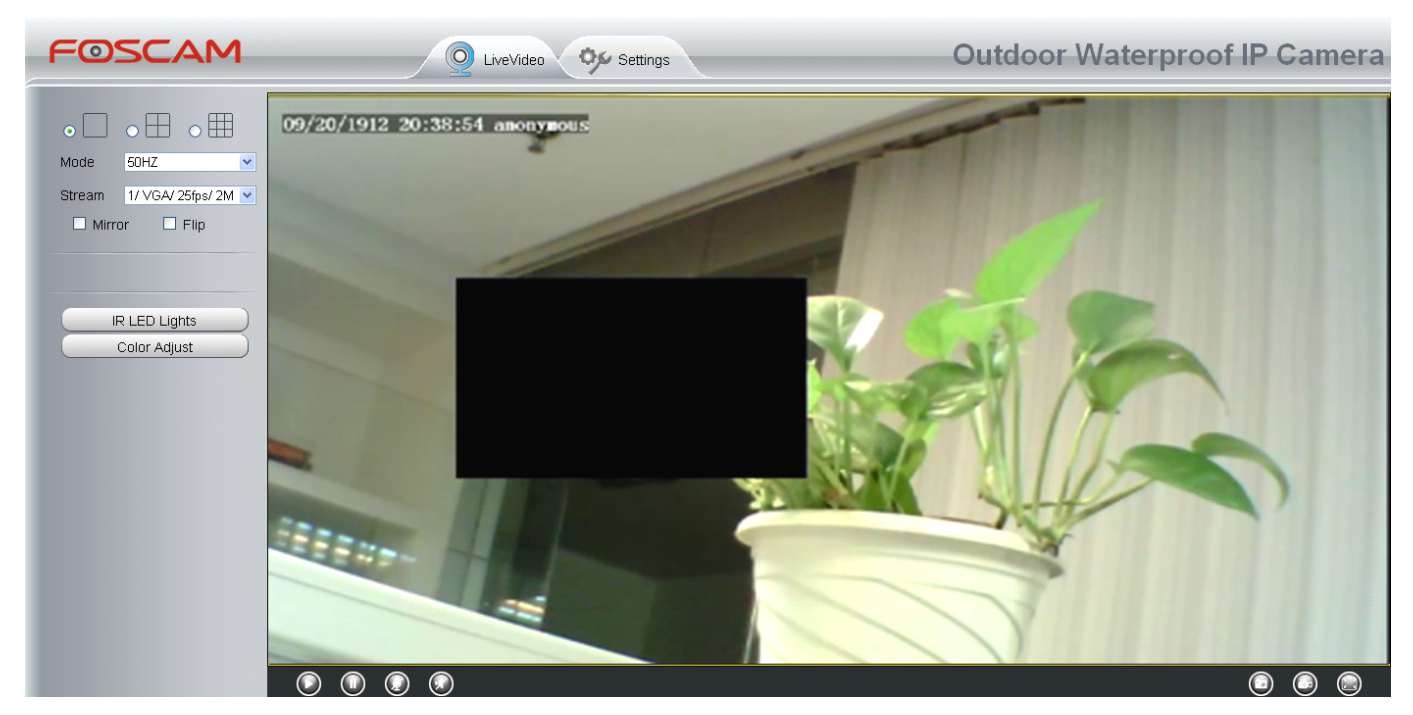

Figure 4.40

# 4.4.3 Snapshot Settings

On this page you can set the snapshot pictures' image quality and the storage path.

|               |        | Save Refresh |
|---------------|--------|--------------|
| Image Quality | Middle | <b>v</b>     |
| Save path     | FTP    | <b>v</b>     |

Figure 4.41

Image Quality: Low, Middle and High. The higher the quality, the picture will be clearer.

**Save Path:** FTP. If you have done FTP and Alarm settings, when alarming, the camera will snap pictures to the FTP automatically.

# 4.5 Alarm

IP Camera supports **Motion Detection Alarm**, when the motion has been detected, it will send emails or upload images to FTP.

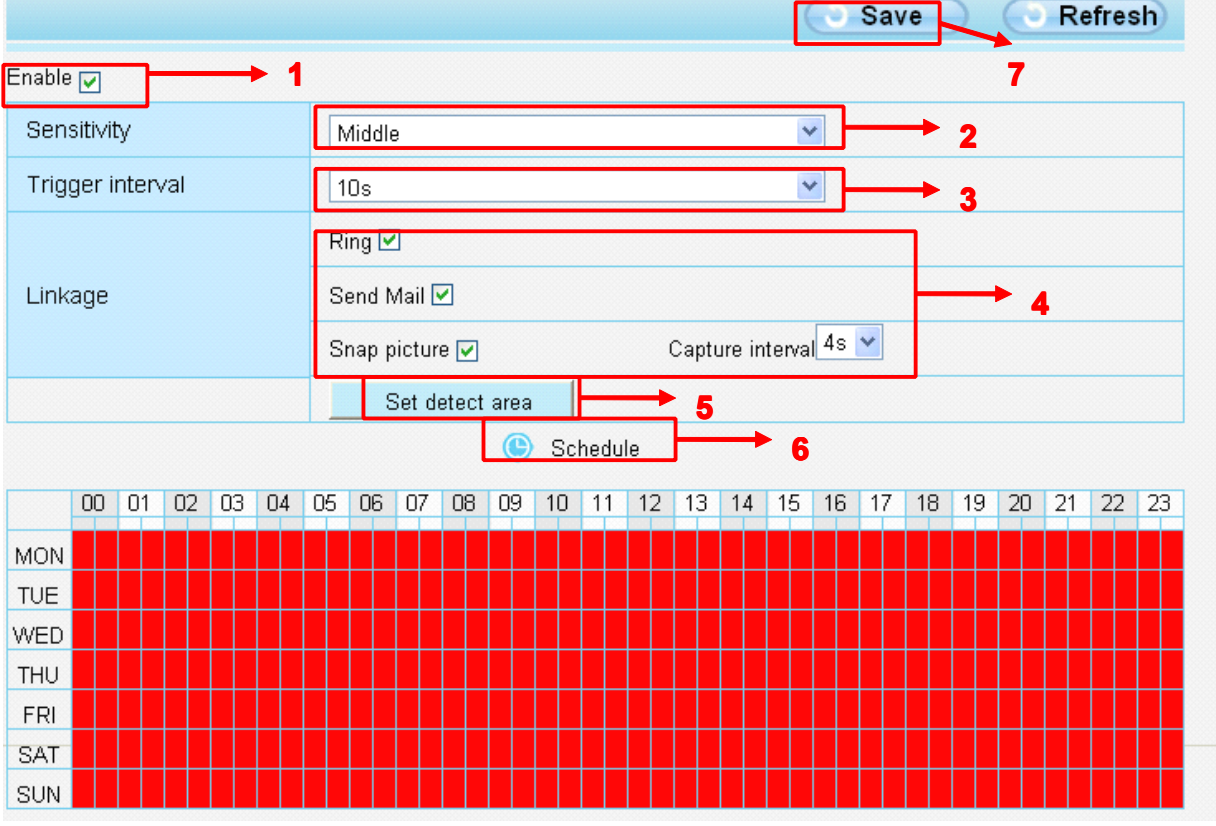

Figure 4.42

To enable motion detection, follow the steps below:

## 1 Enable Motion detection

**2 Sensitivity**---- It supports three modes: Low, Middle and High. The higher the sensitivity, the camera will be more easily alarmed. Select one motion sensitivity.

**3 Trigger interval**—- The interval time between two motion detections. Here supports 5s/6s/7s/8s/9s/10s/11s/12s/13s/14s/15s. Select one interval time.

## 5 Select the alarm indicators

When the motion has been detected, the alarm status will turn to Detect alarm.

|               | Refresh                  |
|---------------|--------------------------|
| Alarm Status  | Detect alarm             |
| NTP Status    | Disable                  |
| DDNS Status   | Disable                  |
| UPnP Status   | Success                  |
| WiFi Status   | Connected to:foscam-wifi |
| IR LED Status | Off                      |

## There are three alarm indicators:

## **A Ring**

If the camera has connected with a speaker or other audio output device, if you select Ring, when the motion has been detected, the people around the camera will hear beep alarm sound.

### **B Send Mail**

If you want to receive alarm emails when motion is detected, you must select Send Mail and set **Mail Settings** first. The alarm email cannot contain the alarm picture if you have not selected **Snap picture**.

#### C Snap picture

If you select this checkbox, when the motion has been detected, the camera will snap the live view window as a still picture and load it to the FTP. If you select Send Email, at the same time the picture will be send to you as an attachment. Make sure you have set FTP and set FTP as the storage path in **Video->Snapshot Settings** panel.

Capture interval: The interval time between two pictures.

### **5 Set detect area**

Click set detect area and it pop up a window, then you can draw the detection area. Click Back button after settings. When something moving in the detection area, the camera will alarm.

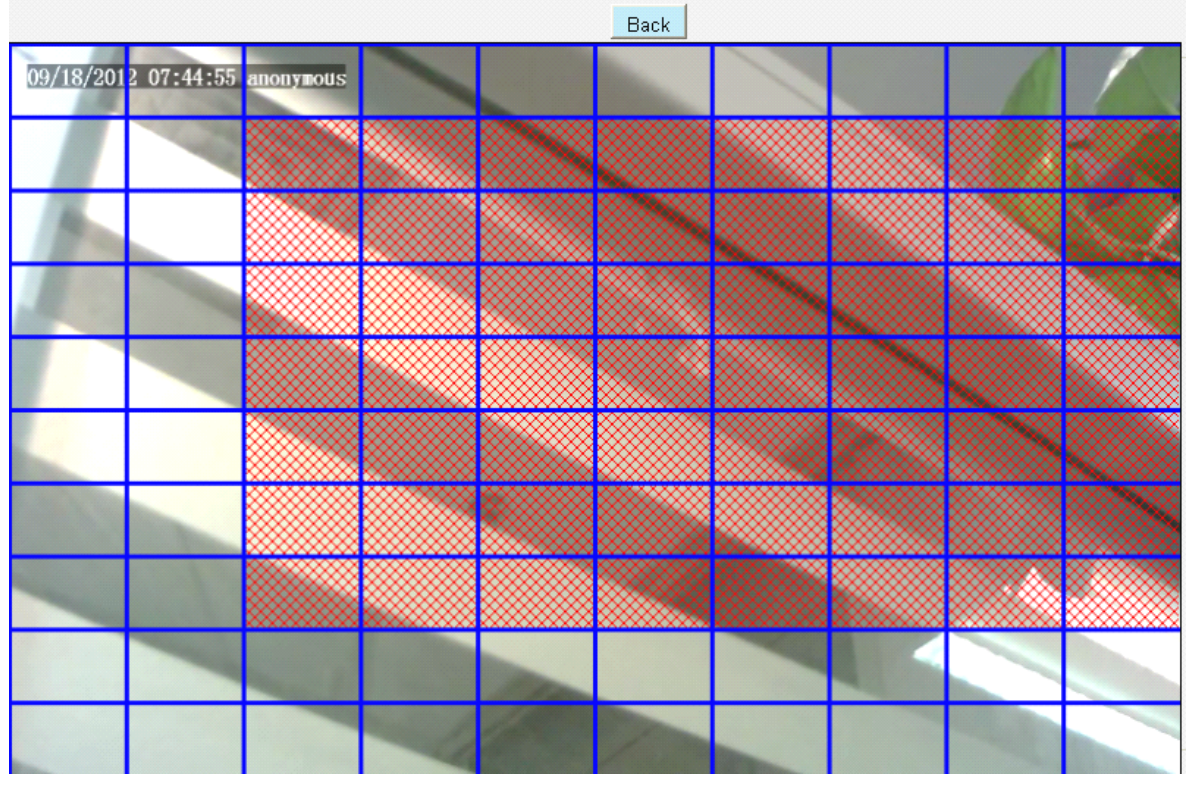

Figure 4.43

## 6 Alarm Schedule

 $(\ensuremath{\underline{1}})$  Alarm anytime when motion is detected

Click the black button up the MON, you will see all time range turn red. When something moving in the detection area at anytime, the camera will alarm.

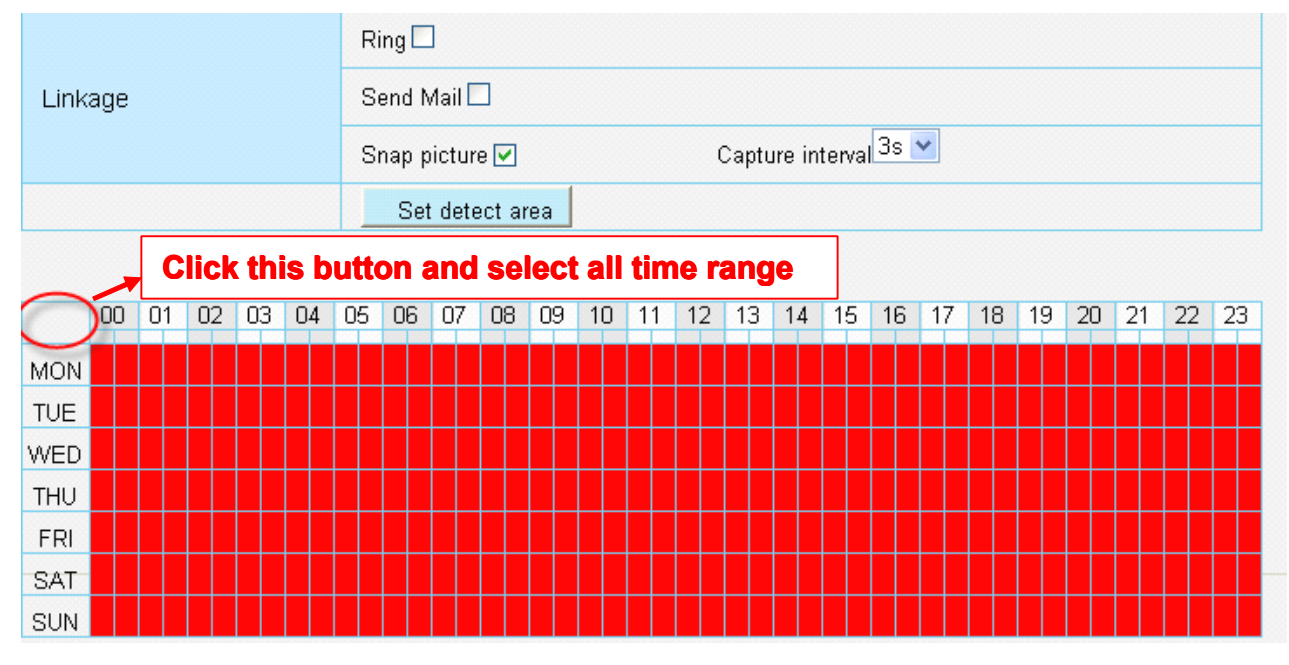

Figure 4.44

### ② Specify an alarm schedule

Click the week day words, the corresponding column will be selected. For example, click TUE, the all column of TUE turns to red, that means during Tuesday whole day, when something

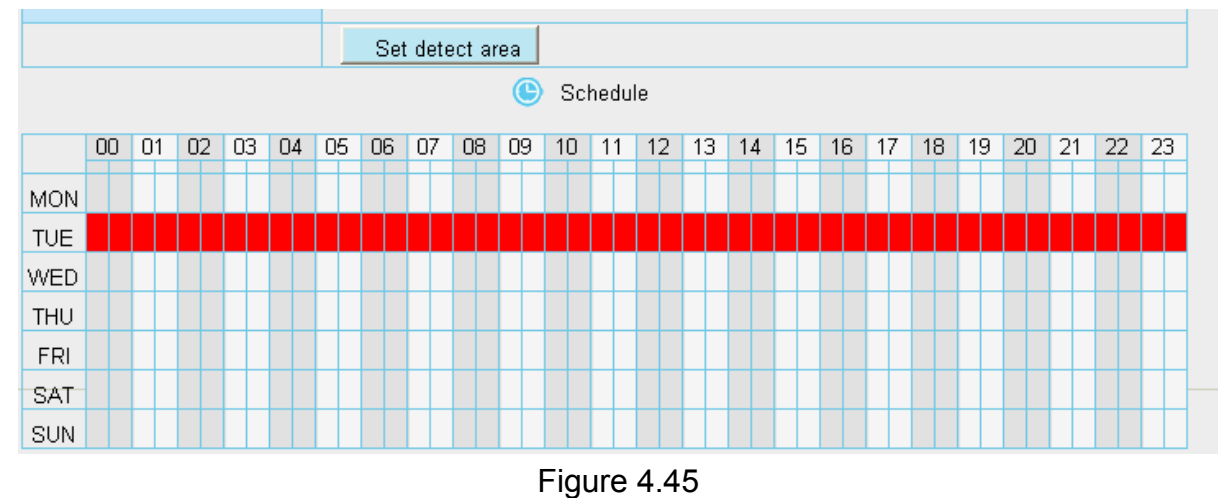

## moving in the detection area, the camera will alarm.

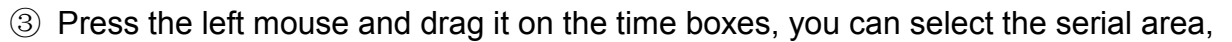

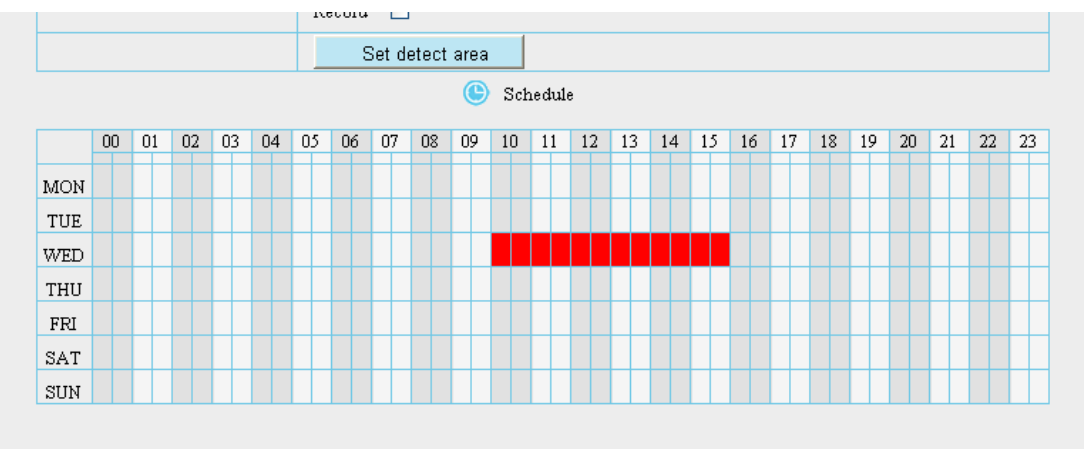

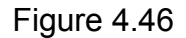

**7** Click **Save** button to take effect. When the motion is detected during the detection time in the detection area, the camera will alarm and adopt the corresponding alarm indicators.

**NOTE:** You must set the detection area and detection schedule, or else there is no alarm anywhere and anytime.

# 4.6 Record

On this page you can change the manually recording storage path, the default storage path is C:\IPCamRecord.

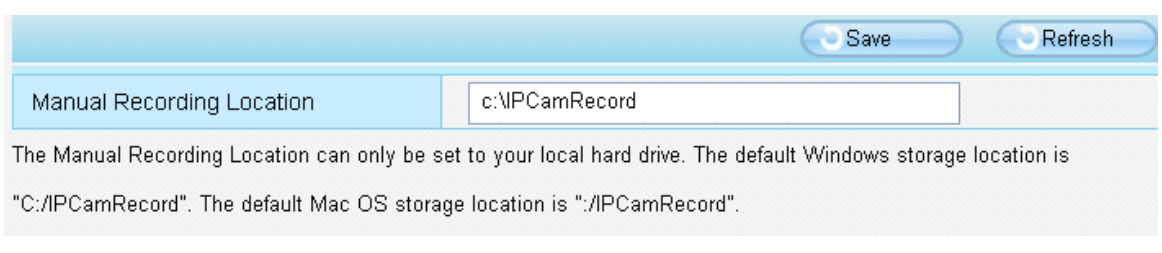

Figure 4.47

# 4.7 Path Settings

If you want to upload record images to your FTP server, you can set **FTP Settings.** 

|            | Save Refresh                |
|------------|-----------------------------|
| FTP server | ftp://192.168.8.150         |
|            | example:ftp://192.168.1.103 |
| Port       | 21                          |
| FTP Mode   | PORT                        |
| User name  | yaocuixiang                 |
| Password   | •••••                       |
| Test       | Success                     |

Figure 4.48

|            | Save Refresh                |
|------------|-----------------------------|
| FTP server | ftp://ftp.mgenseal.com      |
|            | example:ftp://192.168.1.103 |
| Port       | 21                          |
| FTP Mode   | PORT                        |
| User name  | deotestge                   |
| Password   | •••••                       |
| Test       | Success                     |

Figure 4.49

**FTP server**: If your FTP server is located on the LAN, you can set as Figure 4.48. If you have an FTP server which you can access on the internet, you can set as Figure 4.49.

**Port**: Default is port 21. If changed, external FTP client program must change the server connection port accordingly.

FTP Mode: Here supports two modes: PORT and PASV.

**Username/password:** The FTP account and password.

Click **Save** to take effect.

Click **Test** to see if FTP has been successfully configured.

# 4.8 Firewall

This section explains how to control the access permission by checking the client PC's IP addresses. It is composed of the following columns: **Block access from these IP addresses** and **Only allow access from these IP addresses**.

|                   |                                                                                   | Save     | Refresh |
|-------------------|-----------------------------------------------------------------------------------|----------|---------|
| Enable Firewall 🔽 |                                                                                   |          |         |
| IP Filtering      | Block access from these IP addresses                                              | <b>~</b> |         |
|                   | Block access from these IP addresses<br>Only allow access from these IP addresses |          |         |
| IP Address #1     |                                                                                   |          |         |
| IP Address #2     |                                                                                   |          |         |
| IP Address #3     |                                                                                   |          |         |
| IP Address #4     |                                                                                   |          |         |
| IP Address #5     |                                                                                   |          |         |
| IP Address #6     |                                                                                   |          |         |
| IP Address #7     |                                                                                   |          |         |
| IP Address #8     |                                                                                   |          |         |

Figure 4.50

Enable firewall, If you select Only allow access from these IP addresses and fill in 8 IP addresses at most, only those clients whose IP addresses listed in the **Only allow access from these IP addresses** can access the Network Camera. If you select **Block access from these IP addresses**, only those clients whose IP addresses are in the IP list cannot access the Network Camera.

Click **Save** to take effect.

# 4.9 System

In this panel, you can back up/restore your camera settings, upgrade the firmware to the latest version, restore the camera to default settings and reboot the device.

## 4.9.1 Back up& Restore settings

Click **Backup** to save all the parameters you have set. These parameters will be stored in a bin file for future use.

Click Browse and select the parameters file you have stored, then click Submit to restore the restore the parameters.

| Backup is used to save your current settings. It is recommended to backup your configuration before modifying or              |  |  |  |
|----------------------------------------------------------------------------------------------------|--|--|--|
| upgrading firmware.                                                                                                    |  |  |  |
| Backup                                                                                                    |  |  |  |
|                                                                                                    |  |  |  |
| Settings can be restored by uploading the backup file.                                                                        |  |  |  |
| Path: Browse Submit                                                                                                    |  |  |  |
|                                                                                                    |  |  |  |
| Note:                                                                                                    |  |  |  |
| 1. All current settings will be lost when importing a configuration file. If an incorrect file is loaded, the camera may stop |  |  |  |
| working correctly.                                                                                                    |  |  |  |
| 2. Keep the power on during this process, or you may damage your camera. Your camera will reboot automatically once           |  |  |  |
| restoration is completed.                                                                                                    |  |  |  |
|                                                                                                    |  |  |  |
| Figure 4.51                                                                                                    |  |  |  |

## 4.9.2 System upgrade

Click **Browse**, choose the correct bin file(System firmware or Web UI) and then click **System upgrade**.

Don't shut down the power during upgrade. After upgrading, you can see the upgrade result.

| ade Result |
|------------|

Figure 4.52

If you want to verify the firmware version of you camera, please go to Device Status- $\rightarrow$  Device Information Page to check

# Upgrade Firmware by IP Camera Tool

Double click the IP Camera Tool shot icon

upgrade the firmware. Then select Upgrade Firmware and enter the username and password, choose the firmware file, and upgrade.

| MIP Camera Tool  |                                                                                                    |
|------------------|----------------------------------------------------------------------------------------------------|
| Anonymous        | Http://192.168.8.10<br>Basic Properties<br>Network Configuration<br>Upgrade Firmware<br>Refresh Camera List<br>Flush Arp Buffer<br>About IP Camera Tool |
|                  | Figure 4.53                                                                                                    |
| N IP Camera Tool | Ittp://192.168.8.101:8092<br>Anonymous Upgrade Firmware<br>User admin<br>Password<br>Upgrade System Firmware<br>Upgrade Web UI<br>OK                    |

Figure 4.54

**CAUTION:** If your camera works well with the current firmware, we recommend not upgrading. Please don't upgrade the firmware unnecessarily. Your camera may be damaged if misconfigured during an upgrade.

## NOTE:

- 1) Don't upgrade the firmware through the web UI in WAN, or else the upgrade may be falied.
- 2) Please ensure you have download the correct firmware package for your camera before

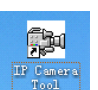

, select the Camera IP that you want to

upgrading. Read the upgrade documentation (readme.txt file) in the upgrade package before you upgrade.

3) Upon downloading the firmware check the sizes of the .bin files. They must match the size in the readme.txt file. If not, please download the firmware again until the sizes are the same. Your camera will not function correctly if a corrupt .bin file is used.

4) Normally, only Device WEB UI need to be upgrade, please do not try to upgrade the Device Firmware.

5) Never shut down the power of the camera during upgrade until the IP camera restart and get connected.

6) After upgrade successfully, please clear the cache of browser, uninstall the old plugin and re-install it, then reset the camera to the default factory settings before using the camera.

# 4.9.3Factory Reset

Click Factory Reset button and all parameters will return to factory settings if selected.

| Factory Reset | Click this button to hard reset the camera to its default factory settings. |
|---------------|-----------------------------------------------------------------------------|
|               |                                                                             |

Figure 4.55

# 4.9.4 Reboot System

Click **Reboot System** to reboot the camera. This is similar to unplugging the power to the camera.

| Reboot Click this button to reboot your camera. |  |
|-------------------------------------------------|--|
|-------------------------------------------------|--|

# **5** Phone APPs

With Phone APPs, you can view your camera directly as a computer anywhere, anytime. This section shows the user how to set up the iPhone, and Android mobile phones to view Foscam cameras with Phone APPs.

# 5.1 APP for Android cell phones

There are two ways to install the phone App :

1) Search the APP "Foscam ip cam viewer" in the Google Play directly if your cell phone has installed Google Play.

| <      | foscam <u>ip cam viewer</u>        | ×      |  |
|--------|------------------------------------|--------|--|
| APPS   |                                    |        |  |
| FOSCAM | Foscam ip cam viewer<br>Foscam     | Free   |  |
|        | Foscam IP Camera Viewer<br>Vididev | \$3.75 |  |
|        | Foscam Viewer Lite<br>SLSoft Logic | Free   |  |

Figure 5.1

Download and install the phone view app, then you can see the shortcut icon in your cell phone screen.

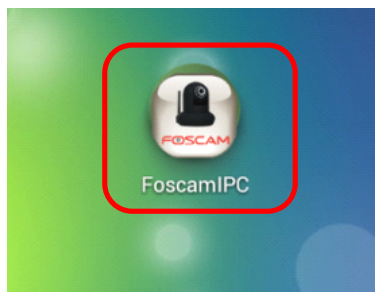

2) Enter <u>http://play.google.com</u> in the URL field of the browser, then search the APP "Foscam ip cam viewer". Download and install the APP.

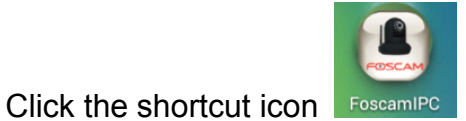

and login Phone APP.

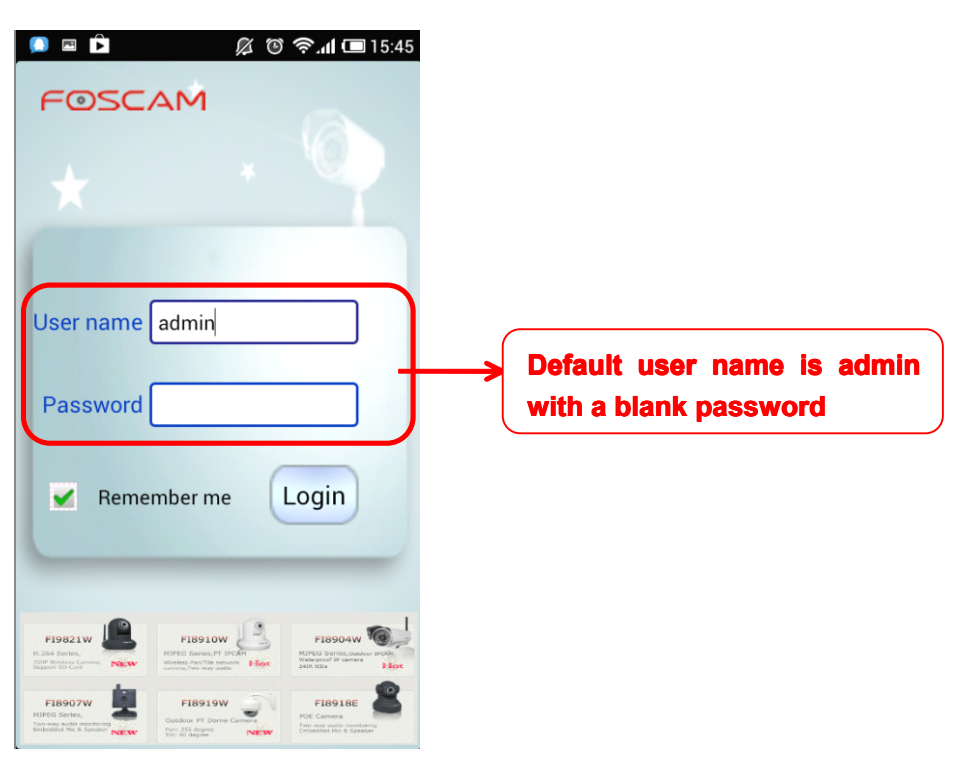

Figure 5.2

Enter the user name and password then click Login button, you can see the following surveillance windows:

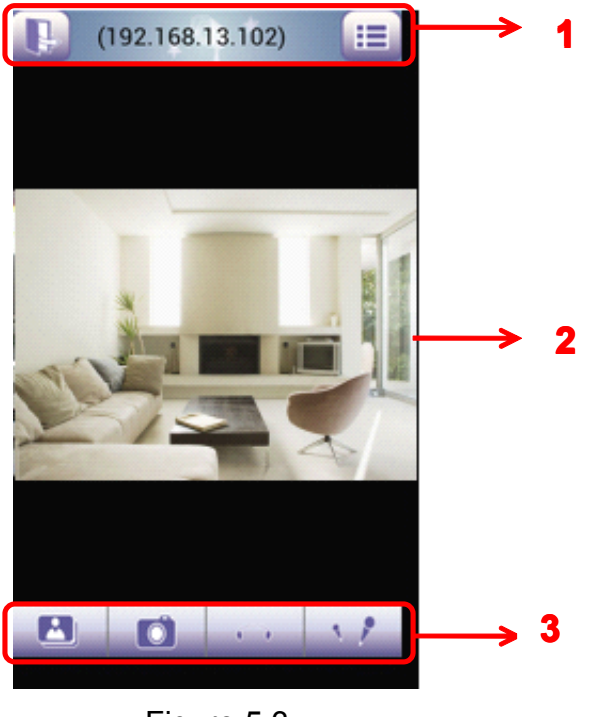

Figure 5.3

The default surveillance window is black, you need to add devices to it and then connect the device.

Please check the login window above, it was divided to 3 sections from no. 1 to 3.

### Section1 Exit / Go to Device List Buttons

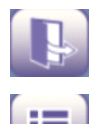

Click this icon and exit Phone App

Click this icon and back to Device List page to add cameras to the software

#### **Section2** Live view window

If the camera supports PT function, here slide on the screen with your finger, the camera will rotate follow your finger direction.

### Section3 Playback/ Snapshot/Audio/Talk buttons

**Playback** Click this icon to play the pictures you have captured.

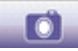

**Snapshot** Click it to make snapshot.

**Audio button** Click it and you will hear sound captured by the camera's built-in microphone. Make sure the camera supports Audio. Click the icon again and stop Audio.

**Talk button** Click it then talk through your cell phone's microphone which will transmit through the camera's speaker. People will hear your talking through the camera's built-in speaker. Make sure the camera supports Talk.

Click the icon again and stop talking.
#### How to add cameras to the Phone APP

The following steps are required before adding cameras to the APP:

- 1) Install the IP Camera(s) which wants to be monitored.
- 2) Login the IP Camera(s) by web browser and set the IP address, port, username & password and make sure the camera can be accessed by browsers.
- 3) DDNS setting is a plus whenever you want to add the devices by WAN.

Click the button and go to Device List page, this section will show you how to add cameras in LAN or in WAN.

| Device list                | → 1             |
|----------------------------|-----------------|
| alice(camera.myfoscam.org) | $\rightarrow 2$ |
| FI8910W(192.168.11.151)    |                 |
| O con                      |                 |
|                            |                 |
|                            |                 |
|                            |                 |
| 0 0 0                      | → 3             |

Figure 5.4

#### **Section1** Back button

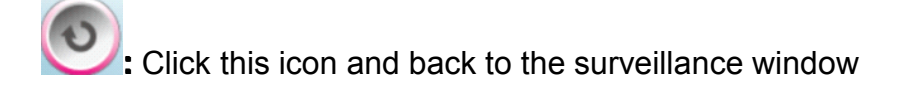

#### **Section2** Device List

Here will list all cameras that added to the software.

#### Section3 Add device buttons

#### Add device in LAN

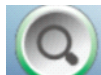

>: Click this icon and the APP will search all cameras in LAN automatically. Such as the

following screen:

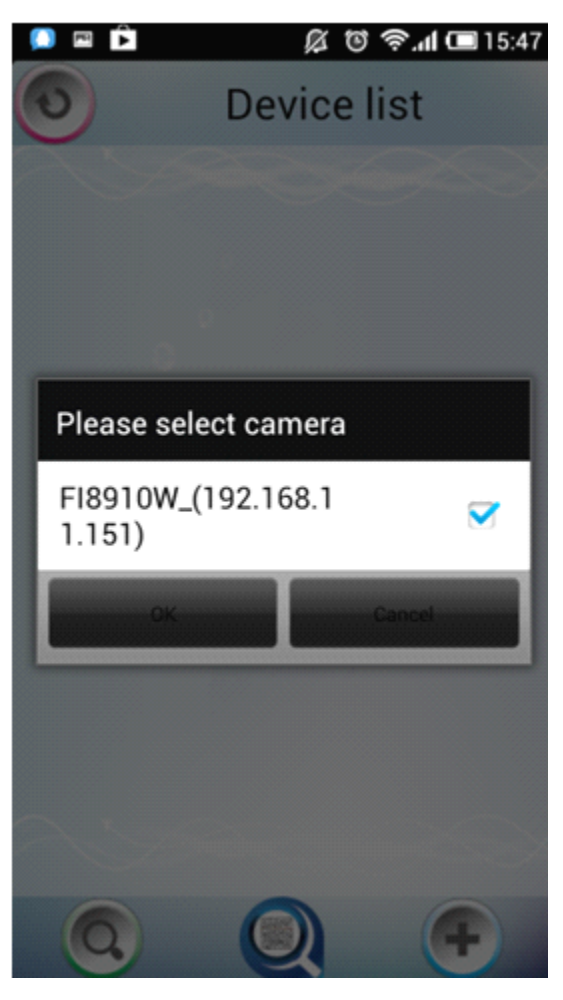

Figure 5.5

Select the camera IP and click OK to add cameras in LAN, then you can see the camera in the Device List.

#### Add device through scanning UID (User Identification) number

**UID Scan.** Click this icon and scan the UID no. in the camera body, then the camera can be added to the App.

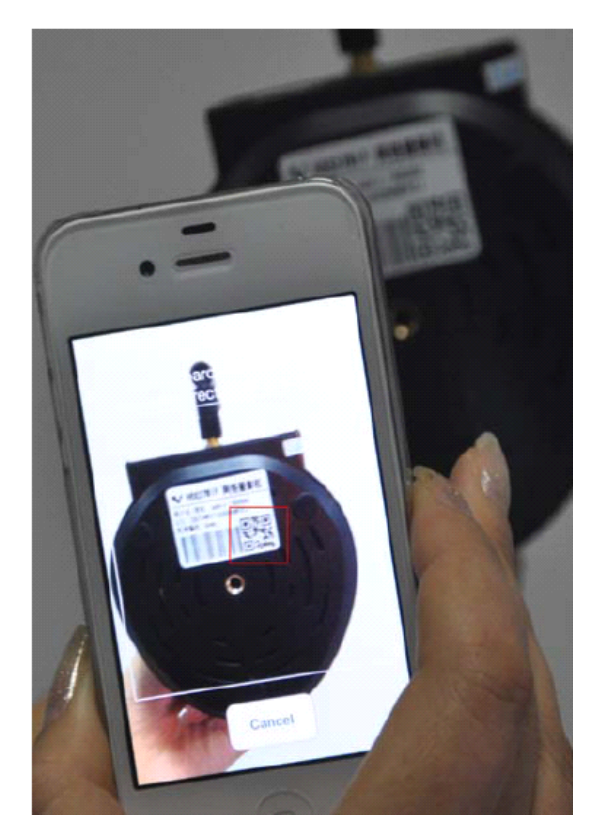

Figure 5.6

Normally each camera has one unique UID and UID is used for PnP function. Now our camera does not support UID number, so here you cannot allow to use UID to add device.

#### Add device in WAN

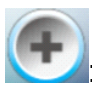

Click this icon and you can add cameras in WAN manually.

Click this icon and it pops up the following screen, here you can add cameras manually.

| 💭 🖻 🖻       | 🔏 🕲 🛜.dl 📼 15::     | 53      |
|-------------|---------------------|---------|
| Camera type | MJ 🗸                | $\succ$ |
| Camera name | alice               |         |
| IP address  | camera.myfoscam.org |         |
| Stream type | Sub stream 👻        |         |
| Http port   | 8090                |         |
| Media port  | 888                 |         |
| User name   | admin               |         |
| password    | hgf655              |         |
| UID         |                     |         |
|             | 8                   |         |

Figure 5.7

**<u>Camera Type:</u>** Our Company produces two series cameras: MJ and H.264. Here select the camera type that you want to add.

**<u>Camera name</u>**: The Camera name is a unique name that you can give to your device to help you identify it.

**IP address:** Fill in the camera's DDNS host or WAN IP not LAN IP.

**<u>Stream type:</u>** It has two types: Main stream and Sub stream. For cell phones, we recommend you to select Sub stream to get more fluent video.

**<u>Http / Media port:</u>** For MJ cameras, here share the same port.

**User name & Password:** The camera's user name and password.

**<u>UID:</u>** If your camera supports UID, here you may fill in the UID no.. Now FOSCAM camera does not support UID.

Click the icon icon add camera then you can see the camera in the Device List.

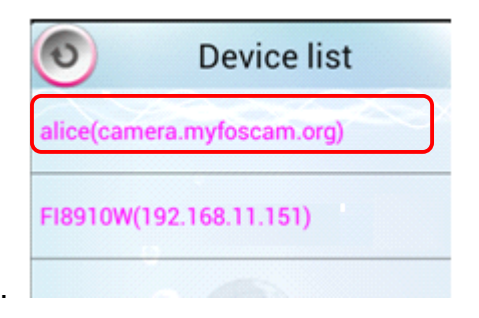

Select one IP address and click it, then you can enter the surveillance window.

Select one IP address in the Device List and press it for a moment, it pop up the following screen:

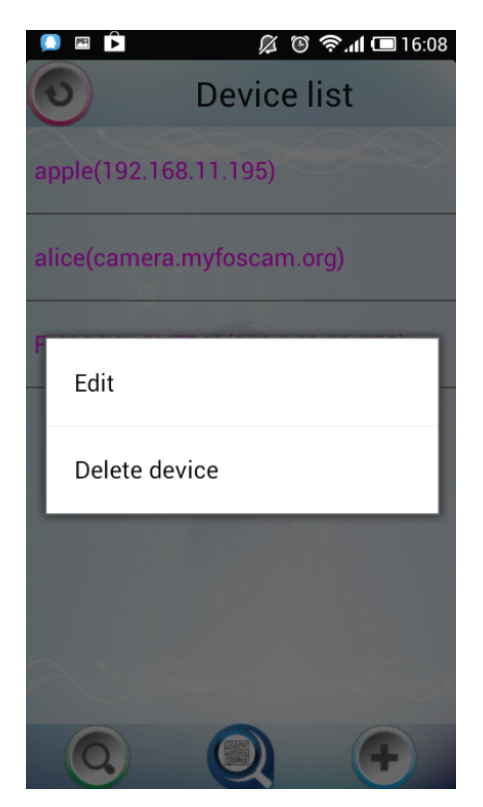

Figure 5.8

**Edit:** Re- edit the camera's information, such as the Http / Media port, user name and password, and so on. Click Edit and you can go to Add camera page (Figure 5.7).

**Delete device:** Delete the camera from the Device List.

# **5.2 APP for iPhones**

If you use iPhone, please search the APP "Foscam ip cam viewer" and install it through APP Store, then you can see the shortcut icon in your cell phone screen.

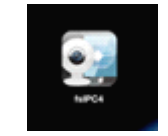

Click the icon and you can go to "ipcam table" page directly:

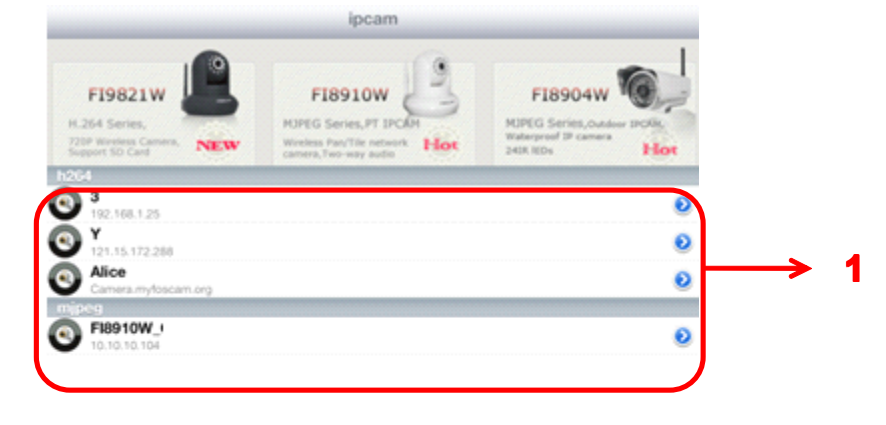

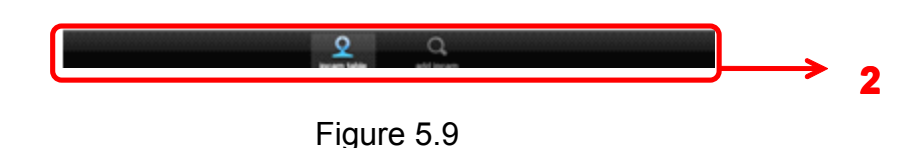

The default device list is null, you need to add cameras to it.

#### Section1 Camera list

Here will list all cameras that added to the software.

#### **Section2** ipcam table/ add ipcam buttons

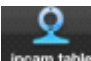

Click this icon and back to ipcam table page, here you can see all cameras that have added to the software.

Click this icon and back to add ipcam page, here you can add cameras in LAN or in WAN to the software.

#### How to add cameras to the APP

The following steps are required before adding cameras to the App:

- 1) Install the IP Camera(s) which wants to be monitored.
- Login the IP Camera(s) by web browser and set the IP address, port, username & password and make sure the camera can be accessed by browsers.
- 3) DDNS setting is a plus whenever you want to add the devices by WAN.

If you want to add cameras to the App, please click this icon go to **"add ipcam"** go to **"add ipcam"** page(Figure 4.10).

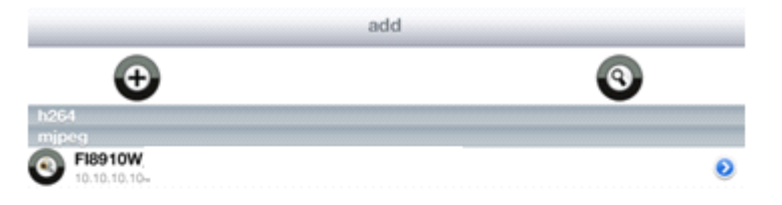

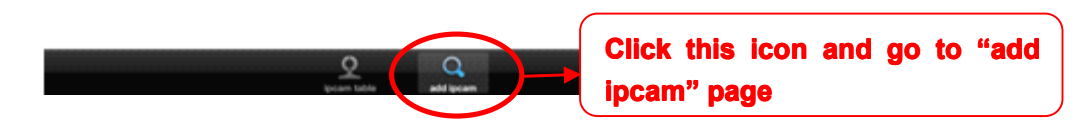

Figure 5.10

#### Add device in LAN

Click this button automatically.

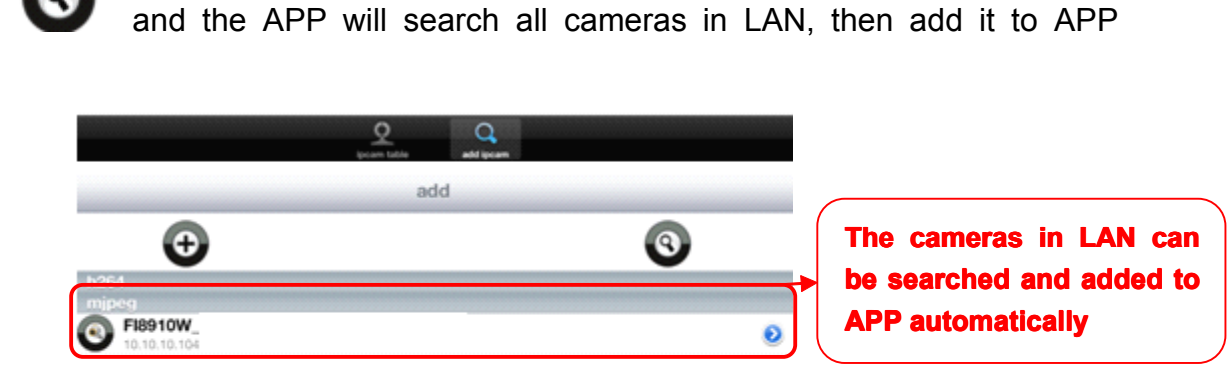

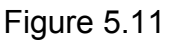

There is a icon 🥙 after the camera name, click it and you can enter the user name, password and web port to login the camera.

|          | FI8910W (10.10.10.104) | ADO |
|----------|------------------------|-----|
| user     | Admin                  |     |
| password | •••                    |     |
| web port | 80                     |     |

Figure 5.12

### Add device in WAN

Step 1: Click the Add Camera icon

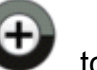

to add cameras manually.

**Step 2:** Select the camera type: mjpeg or h.284 (Figure 4.13), then enter the camera's basic information like camera name , ip , http/media port, user name, password and so on(Figure 4.14).

| Back  | device |
|-------|--------|
| H264  | >      |
| MJPEG | >      |
|       |        |

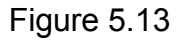

| Back |             | H264                | ADD |
|------|-------------|---------------------|-----|
| (    |             |                     | 5   |
|      | UID         | ٩                   | 0   |
|      | device name | Alice               |     |
|      | ip          | Camera.myfoscam.org |     |
|      | user        | Admin               |     |
|      | password    |                     |     |
|      | media port  | 80                  |     |
|      | web port    | 80                  |     |
|      | stream type | sub stream          | •   |
|      |             |                     |     |
|      |             |                     |     |
|      |             |                     |     |

Figure 5.14a Add H.264 Device Page

| J                 | MJPEG |  |
|-------------------|-------|--|
| device name Giddy |       |  |
| ip                |       |  |
| user              |       |  |
| password          |       |  |
| web port 80       |       |  |

Figure 5.14b Add MJPEG Device Page

**<u>UID</u>**: If your camera supports UID, here you scan UID number. Now FOSCAM camera does not support UID.

**Device name:** The Device name is a unique name that you can give to your device to help you identify it.

IP address: Fill in the camera's DDNS host or WAN IP not LAN IP.

**User & Password:** The camera's user name and password.

Media / Web port: For MJPEG cameras, here only support web port.

**<u>Stream type:</u>** It has two types: Main stream and Sub stream. For cell phones, we recommend you to select Sub stream to get more fluent video.

**Step 3:** Click Add button to add cameras, then you can see the camera name in the "ip cam table" page.

|                                                                   | ipcam                                                                              |         |
|-------------------------------------------------------------------|------------------------------------------------------------------------------------|---------|
| FI9821W<br>H.264 Series,<br>7384 Houses Camera,<br>Segent SD Card | FI8910W<br>MJPEG Series, PT IPCAH<br>Weeksa Par/Tie netswit<br>carera, Po-way adda | FI8904W |
| h264                                                              |                                                                                    | Ð       |
| Y<br>192, 168, 1,25<br>Y<br>191, 15, 172, 264                     |                                                                                    | 0       |
| Alice<br>Camera.mytoscam.org                                      |                                                                                    | 4       |
| S FI8910W                                                         |                                                                                    | 0       |

Figure 5.15

#### Surveillance windows

Back to "ipcam table" page and you can see all cameras that have added. There is a icon effect one camera name, click this icon and you can alter the camera's user name, password, media port and http port.

|                                                                      | ipcam                                                                                  |         |
|----------------------------------------------------------------------|----------------------------------------------------------------------------------------|---------|
| FI9821W<br>H.264 Series,<br>720P Wireless Camera,<br>Support SD Card | FI8910W<br>MJPEG Series, PT IPCAM<br>Wireless Pan/Tile network<br>camera.Two-way audio | FI8904W |
| h264                                                                 |                                                                                        |         |
| 3<br>192.168.1.25                                                    |                                                                                        | ٥       |
| Y<br>121.15.172.288                                                  |                                                                                        | ٥       |
| Camera.myfoscam.org                                                  |                                                                                        | ٥       |
| mjpeg                                                                |                                                                                        |         |
| FI8910W_<br>10.10.10.4                                               |                                                                                        | ٥       |

Figure 5.16

|             | Alice(Camera.myfos | cam.org)   |
|-------------|--------------------|------------|
| UID         |                    |            |
| user        | Admin              |            |
| password    |                    |            |
| media port  | 88                 |            |
| web port    | 888                |            |
| stream type |                    | sub stream |

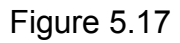

Click one camera ip and you can see the live video.

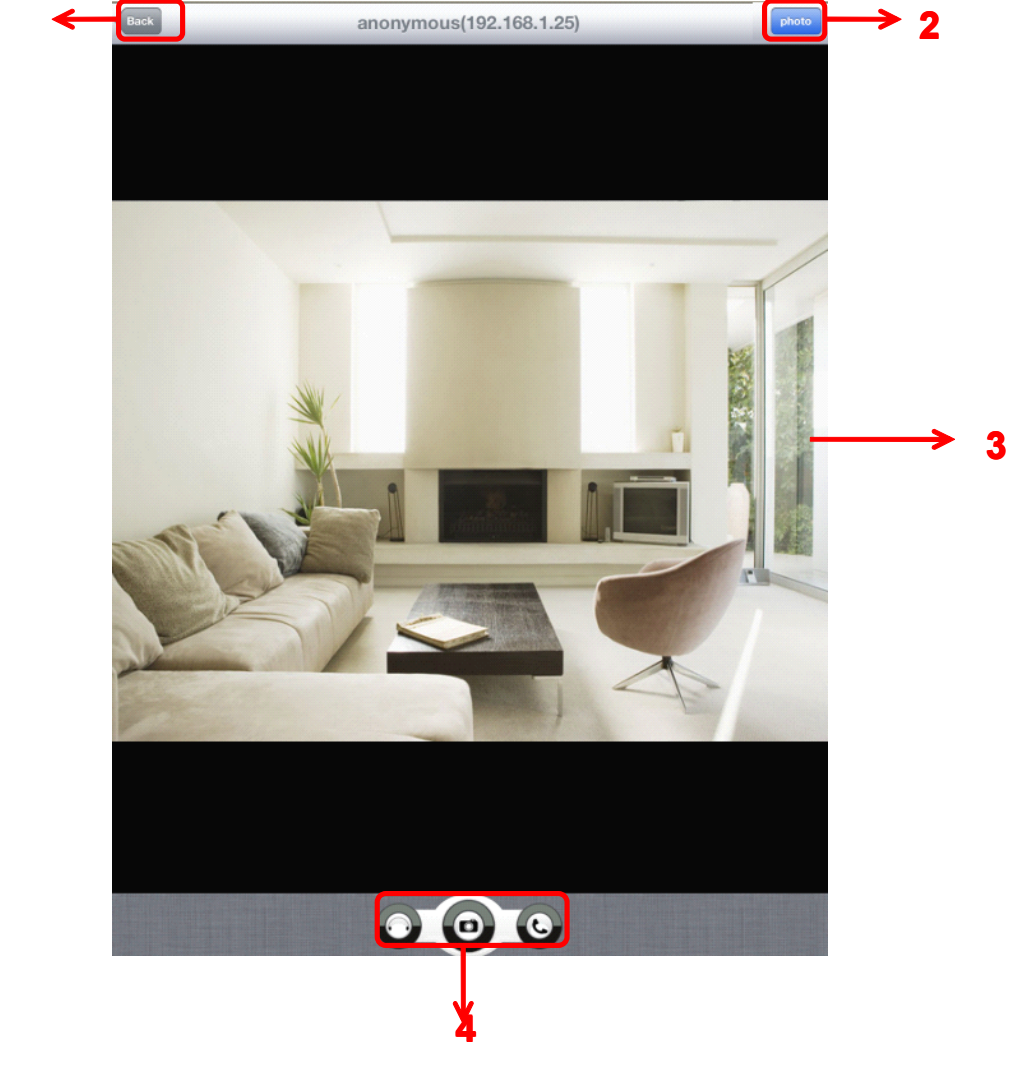

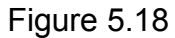

#### Please check the login window above, it was divided to 4 sections from no. 1 to 4.

#### Section1 Back Button

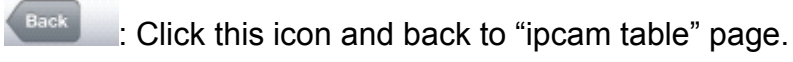

#### Section2 Photo Button

photo

Click this icon and look the photos you have captured.

#### **Section3** Live view window

If the camera supports PT function, here slide on the screen with your finger, the camera will rotate follow your finger direction.

#### Section4 Snapshot/Audio/Talk buttons

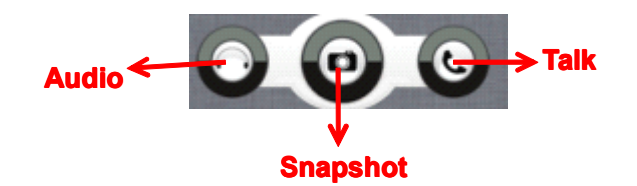

# Snapshot

Click it to make snapshot.

# O Audio button

Click it and you will hear sound captured by the camera's built-in microphone. Make sure the camera supports Audio. Click the icon again and stop Audio.

# Talk button

Click it then talk through your cell phone's microphone which will transmit through the camera's speaker. People will hear your talking through the camera's built-in speaker. Make sure the camera supports Talk.

Click the icon again and stop talking.

# 6 APPENDIX

# 6.1 Frequently Asked Questions

**NOTE:** Any questions you would meet, please check Network connections firstly. Check the working status revealed by the indicators on the network server, hub, exchange and network card. If abnormal, check the network connections.

## 6.1.1 How to download and install the ActiveX for Firefox users

| FOSCAM | _                      | Outdoor V            | Vaterproof IP Camera   |
|--------|------------------------|----------------------|------------------------|
|        | Plugins are not found. | Click me to download |                        |
|        | User name admir        |                      |                        |
|        | Password               |                      | Click here to download |
|        | Media port 12000       |                      | the plugin             |
|        | Stream Main            | stream 💌             |                        |
|        | Language Engli         | sh 💌                 |                        |
|        |                        | Login                |                        |

For the first time login the camera, it may prompt you to download plugin.

Figure 6.1

Drag the download file to Firefox web page and it will prompt you to Install it.

| FOSCAM | Outdoor Waterproof IP Camera                                                                                                    |
|--------|----------------------------------------------------------------------------------------------------|
|        | Software Installation         Install add-ons only from authors whom you trust.         Malicious software can damage your computer or violate your privacy.         You have asked to install the following item:         Implectman (Author not verified)         File:///G:/Documents%20and%205ettings/huangH3/Desktop/plugins.xpi |
|        | Click Install Now Cancel                                                                                                    |
|        |                                                                                                    |

Figure 6.2

Reboot the Firefox after the plugin installation is successfully completely, then relogin the camera again, you can see the surveillance window

**NOTE:** If you could not view living video after running the ActiveX, only a red cross in the center of the video or just a black screen. Please change another port number to try.

Make sure all firewall or antivirus software on your computer does not block the active download and installation. If you are unable to run the ActiveX control, try shutting down the firewall or antivirus program.

# 6.1.2 How to download and install the ActiveX for Google Chrome users

For the first time login the camera, it will prompt you to download the ActiveX...

.

| FOSCAM |                        | Outdoor Waterproof IP Camera |
|--------|------------------------|------------------------------|
|        |                        |                              |
|        | Plugins are not found, | Click me to download         |
|        | User name admi         |                              |
|        | Password               |                              |
|        | Media port 1200        | 0                            |
|        | Stream Mair            | n stream 💌                   |
|        | Language               | ish 💌                        |
|        |                        | Login                        |
|        |                        |                              |

Figure 6.3

Download the plugin and drag it to the **Extensions** page of Google Chrome.

|           |                                    | Outdoor Wat                  | erproof      | Edit                                   | Cut Copy  |
|-----------|------------------------------------|------------------------------|--------------|----------------------------------------|-----------|
|           |                                    |                              |              | Zoom                                   | - 100%    |
|           |                                    |                              |              | Save page as                           |           |
|           |                                    |                              |              | Find                                   |           |
|           |                                    | Create application shortcuts |              | Tools                                  |           |
| Plugins a | re not found, Click me to download | Extensions                   |              | History                                |           |
|           |                                    | Task manager                 | Shift+Esc    | Downloads                              |           |
| Click Add | button to install the              | plugin an issue              |              | Settings                               |           |
| Passw     |                                    | View cource                  | Celau        | About Google Chro<br>View background p | ome       |
| 14 F      |                                    | Developer tools              | Ctrl+Shift+I | Help                                   | Jages (1) |
| Media     | port 12000                         | JavaScript console           | Ctrl+Shift+J | Exit                                   |           |
|           |                                    |                              | -            |                                        |           |
| Stre      | eam Main stream 💌                  |                              |              |                                        |           |

Figure6.4

Click Add button to install the Plugins.

| Extensions                      | × Downloads ×                                                                                                    |  |  |  |  |  |  |
|---------------------------------|----------------------------------------------------------------------------------------------------|--|--|--|--|--|--|
| → C fi                          | chrome://chrome/extensions/                                                                                                    |  |  |  |  |  |  |
| juick access, place             | your bookmarks here on the bookmarks bar. Import bookmarks now                                                                                     |  |  |  |  |  |  |
| :hrome                          | Extensions   Developer mode                                                                                                    |  |  |  |  |  |  |
| listory<br>xtensions<br>ettings | 有道词典Chrome鼠标取词插件       1.21       ☑ Enabled       □         支持有道词典在Chrome浏览器中实现鼠标取词       □       Allow in incognito                               |  |  |  |  |  |  |
| lelp                            | Get more extensions     Confirm New Extension       Add "IPCAM"?       It can:       • Access all data on your computer and the websites you visit |  |  |  |  |  |  |
|                                 | Click Add button to install<br>the plugin                                                                                                    |  |  |  |  |  |  |
|                                 | Figure 6.5                                                                                                    |  |  |  |  |  |  |

Reboot the browser and re-login the camera, you will see the surveillance window.

## 6.1.3 I have forgotten the administrator password

To reset the administrator password, you had better unplug the network cable firstly. After that, press and hold down the RESET BUTTON about 5 seconds. Releasing the reset button, the password will turn to the factory default.

Default administrator username/password: admin with blank password

# 6.1.4 Subnet doesn't match

Check whether your ipcamera in the same subnet of your computer. The step is Control

Panel→Network Connections→Dbclick Local Area Connections → Choose

General→Properties.(Figure 4.23/4.24) Check subnet mask, IP address and gateways. When

you set IP address please make sure they are in the same subnet. Otherwise you can't access camera.

# 6.1.5 Camera can not record when I click Record button or I can't change the

#### manually record path

When you use Windows7 or Vista, you may be not able to do manually record or change the record path because of the security settings of computer.

There are two ways to resolve this problem:

(1) Please add the camera as a trusted site to resolve this issue. The steps are

IE browser→Tool→Internet Properties→Security→Trusted sites→Sites→Add

(2) Open IE browser, then right click, select "Run as administrator"

# **6.1.6 No Pictures Problems**

The video streaming is transmitted by the ActiveX controller. If ActiveX controller isn't installed correctly you will see no video image. You can resolve this problem by this way:

Download ActiveX controller and set the safety property of IE in the PC when you view it first time: IE browser  $\rightarrow$  Tool  $\rightarrow$  Internet Proper  $\rightarrow$  Security  $\rightarrow$  Custom Level  $\rightarrow$  ActiveX control and Plug-ins. Three options of front should be set to be "Enable", The ActiveX programs read by the computer will be stored. As follows:

# Enable: Download unsigned ActiveX controls Enable: Initialize and script ActiveX controls not marked as safe Enable: Run ActiveX controls and plug-ins

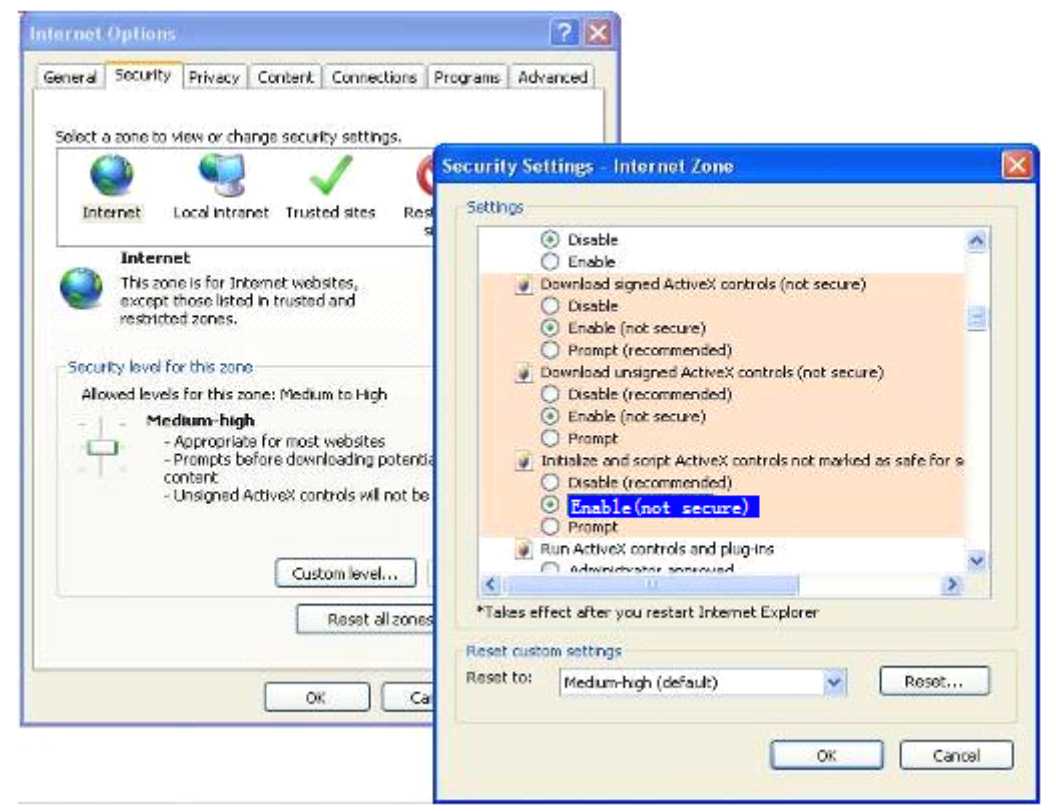

#### Figure 6.6

If you allow the ActiveX running, but still could not see living video. Please change another port number to try. Don't use port 8000.

|            | (   | Save Refresh |
|------------|-----|--------------|
| HTTP Port  | 88  |              |
| Media Port | 88  |              |
| HTTPS Port | 443 |              |

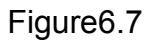

**NOTE:** Make sure that your firewall or anti-virus software does not block the camera or ActiveX. If you could not see video, please shut down firewall or anti-virus software to try again.

# 6.1.7 Can't access IP camera in internet

There are some reasons:

1 ActiveX controller is not installed correctly

2 The port which camera used is blocked by Firewall or Anti-virus software. Please change another port number and try again. (Figure 6.7)

3 Port forwarding is not successful(Figure4.30)

Check these settings and make sure they are correct.

# 6.1.8 UPnP always failed

UPnP only contains port forwarding in our recent software. Sometimes, it may be failed to do port forwarding automatically because of firewall or anti-virus software. It also has much relation with router's security settings. So we recommend you do port forwarding manually. You can view your camera in internet successfully after you do port forwarding manually in your router.

# 5.1.9 Camera can not connect wireless

If your camera could not connect wireless after you set wireless settings and plug out the cable. Please check whether your settings are correct or not.

Normally, camera can't connect wireless mainly because of wrong settings.

Make sure broadcast your SSID; use the same encryption for router and camera.

# **6.2 Default Parameters**

#### **Default network Parameters**

IP address: obtain dynamically Subnet mask: obtain dynamically Gateway: obtain dynamically DDNS: Embedded FOSCAM DDNS Service

#### Username and password

Default admin username: admin with a blank password

# **6.3Specification**

| Specification |                    | FI9805W                                                           |  |  |
|---------------|--------------------|-------------------------------------------------------------------|--|--|
|               | Image Sensor       | High Definition Color CMOS Sensor                                 |  |  |
| Image Sensor  | Lens               | f 4mm or 6mm or 8mm or choose ,<br>F=1.2                          |  |  |
|               | Mini. Illumination | 0.5Lux                                                            |  |  |
| Audio         | Input/Output       | Linear Input/Output, which can realize two-way voice the intercom |  |  |
| Video         | Image Compression  | H.264                                                             |  |  |
|               | Image Frame Rate   | 25fps(50Hz), 30fps(60Hz),Down adjustable                          |  |  |
|               | Resolution         | 720p (1280*720), VGA (640*480)                                    |  |  |
|               | View               | H.264 dual streaming                                              |  |  |
| Video         | Image adjust       | The brightness, contrast, saturation, chromaticity, is adjustable |  |  |
|               | Infrared mode      | Off & Manually                                                    |  |  |
|               | Night visibility   | Φ8mm 36 IR LEDs, Night visibility up to 30 meters                 |  |  |
| Network       | Ethernet           | One 10/100Mbps RJ-45                                              |  |  |
|               | Supported Protocol | TCP/IP、UDP/IP、HTTP、SMTP、FTP、DHCP、<br>RTSP、 HTTPS 、DDNS、UPNP       |  |  |
|               | Wireless Standard  | WIFI(IEEE802.11b/g/n)                                             |  |  |
|               | Support IP address | static IP address, dynamic IP address                             |  |  |

|               | Alarm detection    | The motion detecting                                                                                          |  |
|---------------|--------------------|----------------------------------------------------------------------------------------------------|--|
| Alarm         | Alarm inform       | Support Email、FTP etc alarm inform way                                                                        |  |
|               | POWER Interface    | DC 12V/2.0A (EU,US,AU adapter or other types option, Power Consumption < 8 Watts                              |  |
| Interface     | Audio Input/Output |                                                                                                    |  |
| Interlace     | Interface          | One audio input jack, One audio output jack.                                                                  |  |
|               | Reset Buttons      | One Reset                                                                                                    |  |
|               | Operate Temper     | 0° ~ 55°C (32°F ~ 131°F)                                                                                      |  |
|               | Operate Humidity   | 10% ~ 80% non-condensing                                                                                      |  |
|               | Storage Temper     | -10°C ~ 60° (14°F ~ 140°F)                                                                                    |  |
| Environment   | Storage Humidity   | 0% ~ 90% non-condensing                                                                                       |  |
|               | Dimension          | 180X98x103mm                                                                                                  |  |
|               | Net Weight         | 1300g                                                                                                    |  |
|               | Gross Weight       | 1546g                                                                                                    |  |
| PC            | CPU                | 2.0GHZ or above (suggested 3.0GHz)                                                                            |  |
|               | Memory Size        | 256MB or above (suggested 1.0GHz)                                                                             |  |
|               | Display Card       | 64M or above                                                                                                  |  |
| Requirements  | Supported OS       | Microsoft Windows 2000/XP /Vista /<br>Windows7-32bit/Windows7- 64bit/Windows8- 32 bit/<br>Windows8-64bit/ mac |  |
|               | Browser            | IE6 and above version or compatible browser Firefox, Chrome, Safari or other standard browsers                |  |
| Software      | Upgrade            | Upgrade from network                                                                                          |  |
| Certification | CE,FCC             |                                                                                                    |  |

# 6.4 CE & FCC

# **Electromagnetic Compatibility (EMC)**

#### **FCC Statement**

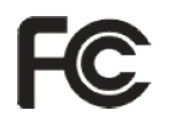

This device compiles with FCC Rules Part 15. Operation is subject to the following two conditions.

- This device may not cause harmful interference, and
- This device must accept any interference received, including interference that may cause undesired operation.

This equipment has been tested and found to comply with the limits for a Class A digital device, pursuant to Part 15 of the FCC Rules. These limits are designed to provide reasonable protection against harmful interference when the equipment is operated in a commercial environment. This equipment generates, uses, and can radiate radio frequency energy and, if not installed and used in accordance with the installation manual, may cause harmful interference to radio communications. Operation of this equipment in a residential area is like to cause harmful interference, in which case the user will be required to correct the interference at his own expense.

#### **FCC Caution**

Any changes or modification not expressly approved by the party responsible for compliance could void the user's authority to operate this equipment.

#### **CE Mark Warning**

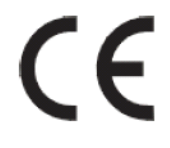

This is a Class A product. In a domestic environment, this product may cause radio interference, in which case the user may be required to take adequate measures.

# **6.5 WARRANTY**

ShenZhen FOSCAM Intelligent Technology Limited.("FOSCAM") values your business and always attempts to provide you the very best of service.

No limited hardware warranty is provided by FOSCAM unless your FOSCAM product ("product") was purchased from an authorized distributor or authorized reseller. Distributors may sell products to resellers who then sell products to end users. No warranty service is provided unless the product is returned to an authorized return center in the region where the product was first shipped by FOSCAM or to the point-of-purchase, which may have regional specific warranty implications.

# If you purchase your FOSCAM product from online store, please contact the point-of-purchase and ask for return/replacement/repair service.

## **Hardware Warranty Information**

• FOSCAM provide 2-year limited warranty for naked product and 6-month limited warranty for accessories.

### **Limited Hardware Warranty**

• FOSCAM products are warranted to be free from manufacturing defects in materials and workmanship starting from the shipping date of FOSCAM.

This limited hardware warranty does not cover:

- **Software**, including the software added to the products through our factory-integration system, software that included in the CD,etc.
- Usage that is not in accordance with product instructions.
- Failure to follow the product instructions.
- Abuse firmware upgrade without the authorized technician's guidance.
- Normal wear and tear.

# **Return Procedures**

- Please read FOSCAM warranty policy & policy of your reseller first before sending items back to point-of-purchase.
- Customer must first contact point-of-purchase to obtain a Return Merchandise Authorization (RMA) number before returning the product. If the product you received is suspected to be defective and the product warranty has not expired, The RMA number will allow your reseller to track your return much easier and help them expedite processing your request.
- After receiving your RMA case number, pack the item(s) very well with the original box and <u>all the original accessories included</u> such as power adapters, brackets, cables, manuals, and driver CD disks.

• Write your RMA number and the return reason (the problem of the product) on the warranty card along with the complete package to send them back.

# **Replacement Services**

- If customers ask for replacement service, please contact point-of-purchase and follow their policy.
- Our technicians will inspect all items returned for replacement requests. If the retuned product is found in working order, we will return the same item received. However customers shall be responsible for all shipping & handling charges incurred for getting the units back to customers.
- If returned products are found defective, we will replace the product and assume the shipping cost for sending back the replacement unit to customers.
- If for any reason, we are unable to provide a replacement of the original returned item(s). You will have a choice for a "Substitute" item at the same equal value.
- We do not provide exchange and replacement due to normal **hardware upgrade** according the market after 14 days after the product is delivered.
- Our technicians will test the product before send out the replacement, any other demand for **more than two times** replacement for the same product during replacement limit will be rejected.
- Replaced products are warranted from the balance of the former warranty period.

# Warranty Forfeiture

- Warranty is void if purchase from unauthorized distributor or reseller.
- Warranty is void if trade-mark, serial tags, product stickers have been removed, altered or tampered with.
- Warranty is void for mishandling, improper use, or defacing the product.
- Abuse firmware upgrade without the authorized technician's guidance.
- Warranty is void for physical damage, altered, either internally or externally, improper or inadequate packaging when returned for RMA purposes.
- Warranty is void if damage has resulted from accident, dismantle, abuse, or service or modification by someone other than the appointed vendor, souse, fission or the spare part has been over the period of warranty.
- Warranty is void if product is damaged due to improper working environment or operation. (For example, improper temperature, humidity, unusual physical or electrical stress or interference, failure or fluctuation of electrical power, static electricity, **using wrong power adapter**, etc.)
- Warranty is void if damaged by the use of parts not manufactured or sold by FOSCAM.
- Damage caused by improper installation of third-party products.
- Warranty is void if damaged for irresistible cause, such as earthquake, fire, lightning, flood, etc.
- Product beyond limited warranty.

# **Shipping Fee**

- If products are defective or damaged under normal use or operation in the replacement limit, distributors or resellers are responsible for the shipping cost the product back to customers, customers should assume the shipping cost send the product to the point-of-purchase.
- During replacement limit, if customers ask for replacement due to the product does not fit for customer's personal expectation, customers should responsible for both shipping fee.
- Customers shall be responsible for both shipping fee if their product beyond the replacement limit but still in warranty limit.

# **Repair Service Out Of Warranty**

- FOSCAM provide extra repair service for product that out of warranty, it is chargeable. The total fee contains device cost and service fee. Device cost (including accessories) is the standard uniform price provide by FOSCAM.
- Different region may have different service fee, please contact the point-of-purchase to confirm that before you ask for this service.
- Our technicians will quote the total price after detect the product, If customers refused to repair after the quotation, customers need pay for the test fee, \$3.5/hour. If agree with the quotation, test will be free.
- Repaired product out of warranty will obtains 3-month warranty from the date of the product back to customers.

# **Limitation of Liability**

- FOSCAM is not responsible for other extra warranty or commitment promised by resellers, if your reseller promised some extra commitment or warranty; please ask for written documents to protect your rights and interests.
- FOSCAM does not offer refunds under any circumstances. Please contact the point-of-purchase and follow their refund/return policy.
- FOSCAM shall not be liable under any circumstances for any consequential, incidental, special or exemplary damages arising out of or in any connection with this agreement or the products, including but not limited to lost profits, or any claim based on indemnity or contribution, or the failure of any limited or exclusive remedy to achieve its essential purpose or otherwise. Purchaser's exclusive remedy, as against FOSCAM, shall be the repair or replacement of defective parts. If FOSCAM lists a product on its website specification in error or that is no longer available for any reason, FOSCAM reserves the right to explain it without incurring any liability.

# All rights reserved. FOSCAM and the FOSCAM logo are trademarks of ShenZhen FOSCAM Intelligent Technology Limited., registered in the U.S. and other countries.

# **7 OBTAINING TECHNICAL SUPPORT**

While we hope your experience with the IPCAM network camera is enjoyable and easy to use, you may experience some issues or have questions that this User's Guide has not answered. If you have problem with FOSCAM IP camera, please first contact FOSCAM reseller for solving the problems. If our reseller cannot provide service, please contact our service department: <a href="mailto:tech@foscam.com">tech@foscam.com</a>.

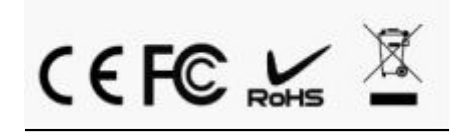